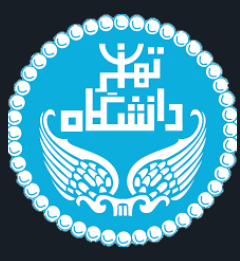

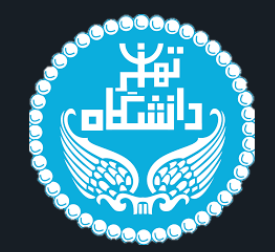

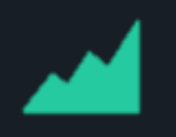

# آموزش نصب نرم افزار های مورد استفاده در دوره ۳۵۰ ساعته علم داده

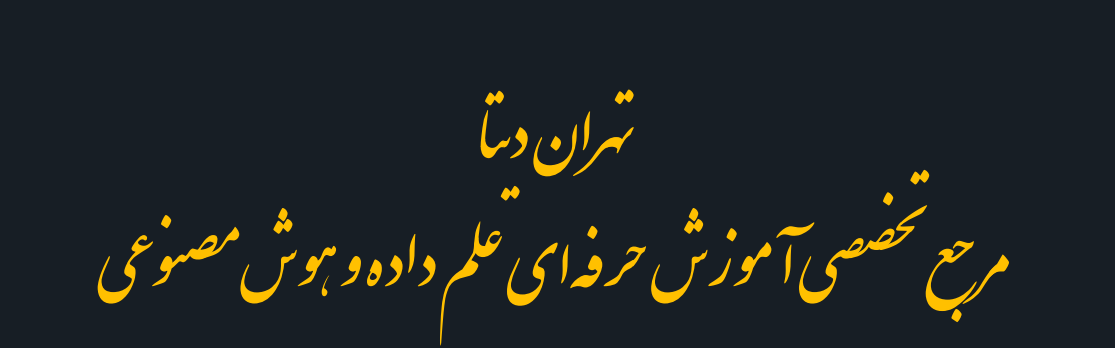

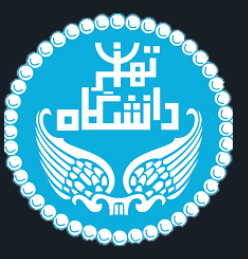

دوره جامع علم داده در ۱۶ بخش کاربردی طی ۳۵۰ ساعت منطبق با نیازمندی های بازار کار طراحی و برنامه ریزی شده است. این دوره یک سفر منسجم و جامع جهت تبدیل شدن شما به یک متخصص علم داده خواهد بود. در این دوره با مفاهیم، تکنیک ها و ابزارهای مرجع و تخصصی روز علم داده توسط برجسته ترین اساتید در سر فصل های زیر تدریس خواهند شد:

مبانی آمار و جبر خطی علم داده با پایتون تحلیل داده با Excel متن کاوي و وب کاوي مدیریت پایگاه داده با Microsoft SQL Server تحليل كلان داده یادگیری عمیق هوش تجاری در Power BI مبانی و مفاهیم علم داده سری های زمانی مدیریت و حاکمیت داده بر مبنای چارچوب DMBOK سیستم های توصیه گر تحلیل آماری با زبان R داستان سرایی داده با نرم افزار Tableau مدیریت فرآیند و فرآیند کاوی پروژه پاياني

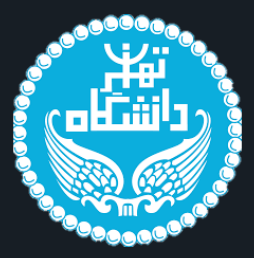

علم داده با پایتون متن کاوی و وب کاوی تحليل كلان داده یادگیری عمیق سری های زمانی سیستم های توصیه گر داستان سرایی داده با نرم افزار Tableau <u>پروژ</u>ه پایان<u>ی</u>

مبانی آمار و جبر خطی تحلیل داده با Excel مدیریت پایگاه داده با Microsoft SQL Server هوش تجاری در Power BI مبانی و مفاهیم علم داده مدیریت و حاکمیت داده بر مبنای چارچوب DMBOK تحلیل آماری با زبان R مديريت فرآيند و فرآيند كاوي

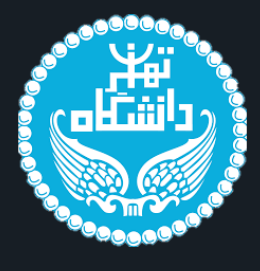

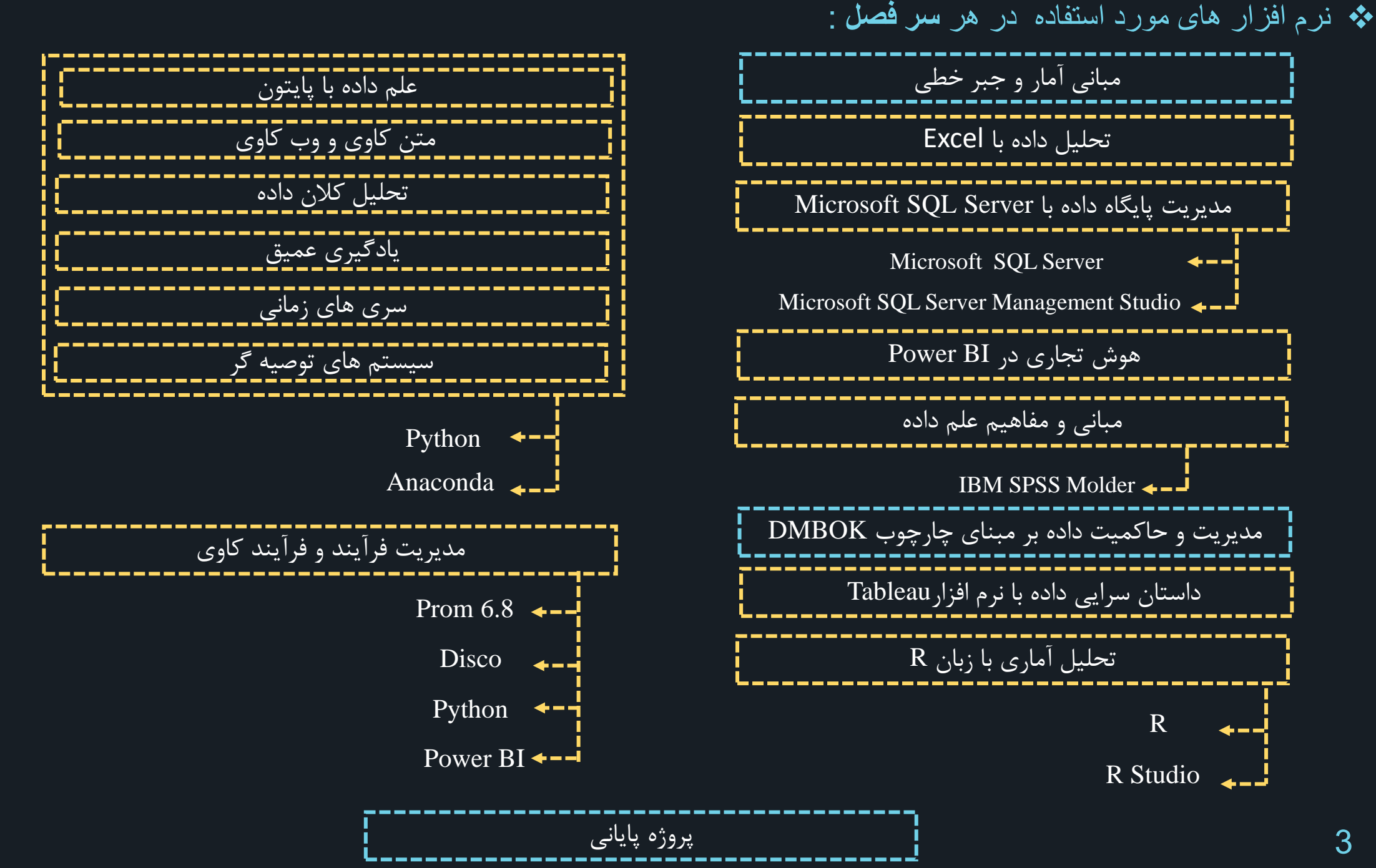

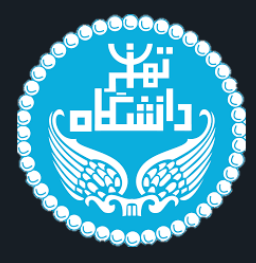

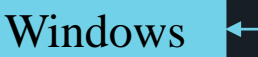

اموزش نصب Microsoft SQL Server

اموزش نصب Microsoft SQL Server Management Studio

آموزش نصب Power BI

آموزش نصب IBM SPSS Molder

آموزش نصب Tableau

آموزش نصب زبان برنامه نويسي **R** 

آموزش نصب R-Studio

أموزش نصب زبان برنامه نويسي Python

آموزش نصب Anaconda

أموزش نصب Prom 6.8

اموزش نصب Disco

آموزش Crack نرم افزار

قبل از نصب نرم افزار ها حتما توجه داشته باشید که اینترنت و آنتی ویروس کامپیوتر را خاموش کنید تا مشکلی در فرآیند نصب نرم افزار ها به وجود نیاید.

💠 فھرست :

4

Mac

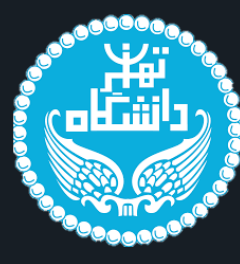

# **Microsoft SQL Server**

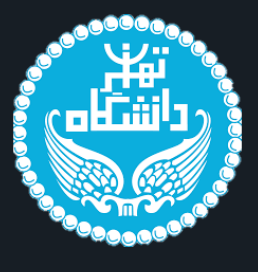

Name

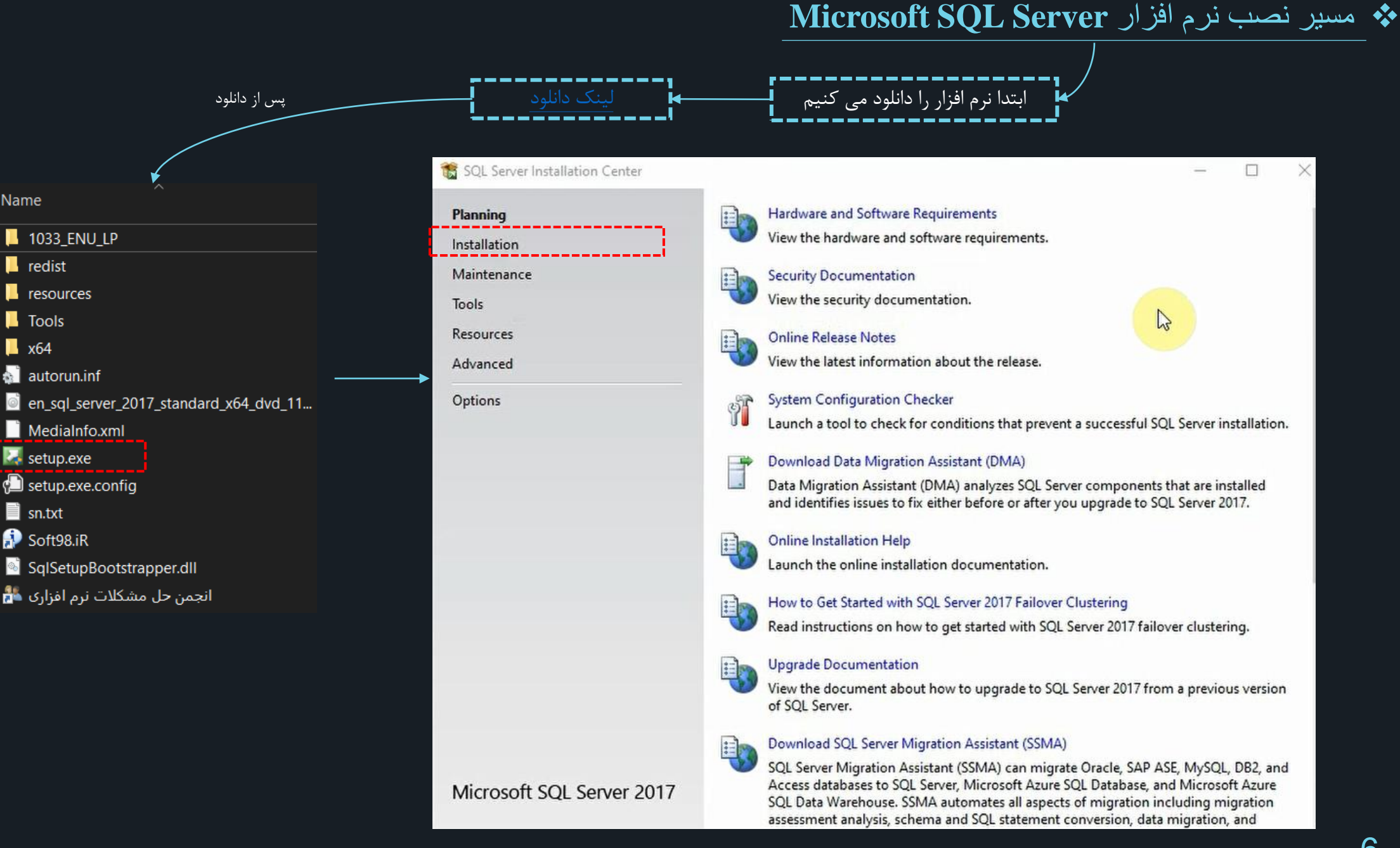

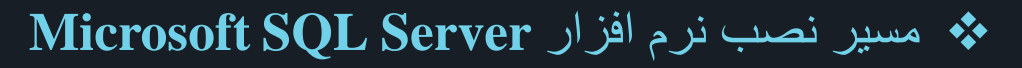

X

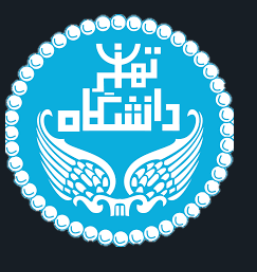

#### 🐮 SQL Server Installation Center

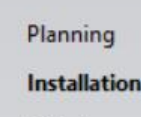

Maintenance

Tools

Resources

Advanced

Options

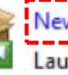

 New SQL Server stand-alone installation or add features to an existing installation

Launch a wizard to install SQL Server 2017 in a non-clustered environment or to add features to an existing SQL Server 2017 instance.

#### Install SQL Server Reporting Services

Launch a download page that provides a link to install SQL Server Reporting Services. An internet connection is required to install SSRS.

#### Install SQL Server Management Tools

Launch a download page that provides a link to install SQL Server Management Studio, SQL Server command-line utilities (SQLCMD and BCP), SQL Server PowerShell provider, SQL Server Profiler and Database Tuning Advisor. An internet connection is required to install these tools.

#### Install SQL Server Data Tools

Launch a download page that provides a link to install SQL Server Data Tools (SSDT). SSDT provides Visual Studio integration including project system support for Azure SQL Database, the SQL Server Database Engine, Reporting Services, Analysis Services and Integration Services. An internet connection is required to install SSDT.

## 🐻 N

#### New SQL Server failover cluster installation

Launch a wizard to install a single-node SQL Server 2017 failover cluster.

#### Add node to a SQL Server failover cluster

Launch a wizard to add a node to an existing SQL Server 2017 failover cluster.

#### Upgrade from a previous version of SQL Server

Launch a wizard to upgrade a previous version of SQL Server to SQL Server 2017.

Services client.

New Machine Learning Server (Standalone) installation Launch a wizard to install Machine Learning Server (Standalone) on a Windows machine. This is typically used by data scientists as a standalone analysis server or as a SQL Server Machine Learning

Microsoft SQL Server 2017

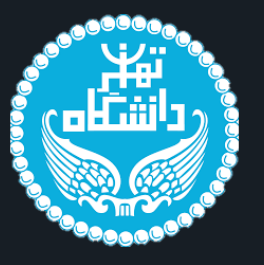

| 📸 SQL Server 2017 Setup                                                                                                    |                                                                                                    | _                          |                       | $\times$ |
|----------------------------------------------------------------------------------------------------|----------------------------------------------------------------------------------------------------|----------------------------|-----------------------|----------|
| Microsoft Update Use Microsoft Update to check                                                                                                    | for important updates                                                                                                    |                            |                       |          |
| Global Rules<br>Microsoft Update<br>Product Updates<br>Install Setup Files<br>Install Rules<br>Product Key<br>License Terms<br>Feature Selection<br>Feature Rules<br>Feature Configuration Rules<br>Ready to Install<br>Installation Progress<br>Complete | Microsoft Update offers security and other important updates for Windows ar<br>software, including SQL Server 2017. Updates are delivered using Automatic U<br>the Microsoft Update website.<br>Use Microsoft Update to check for updates (recommended)<br><u>Microsoft Update FAQ</u><br><u>Microsoft Update Privacy Statement</u> | nd other Mi<br>Jpdates, or | crosoft<br>you can vi | sit      |
|                                                                                                    | < Back Ne                                                                                                    | ext >                      | Cancel                | I        |

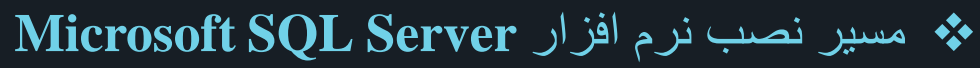

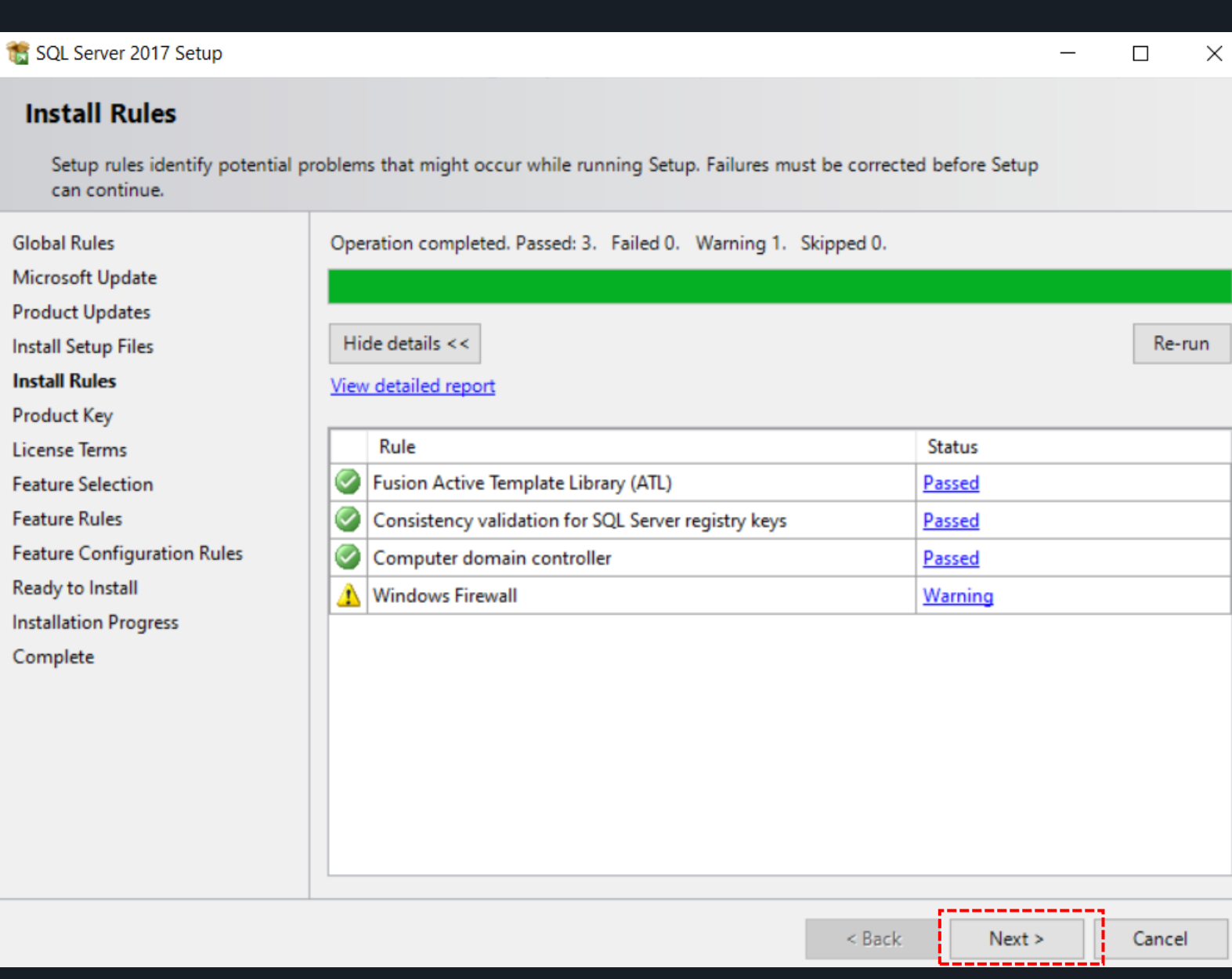

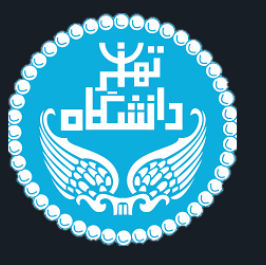

# نصب نرم افزار Microsoft SQL Server

| 📸 SQL Server 2017 Setup                                                                                                    |                                                                                                    | × |
|----------------------------------------------------------------------------------------------------|----------------------------------------------------------------------------------------------------|---|
| Product Key<br>Specify the edition of SQL Serve                                                                                                    | er 2017 to install.                                                                                                    |   |
| Global Rules<br>Microsoft Update<br>Product Updates<br>Install Setup Files<br>Install Rules<br><b>Product Key</b><br>License Terms<br>Feature Selection<br>Feature Rules<br>Feature Configuration Rules<br>Ready to Install<br>Installation Progress<br>Complete | Validate this instance of SQL Server 2017 by entering the 25-character key from the Microsoft<br>certificate of authenticity or product packaging. You can also specify a free edition of SQL Server:<br>Developer, Evaluation, or Express. Evaluation has the largest set of SQL Server features, as<br>documented in SQL Server Books Online, and is activated with a 180-day expiration. Developer edition<br>does not have an expiration, has the same set of features found in Evaluation, but is licensed for non-<br>production database application development only. To upgrade from one installed edition to another,<br>run the Edition Upgrade Wizard.<br>Specify a free edition:<br><u>Evaluation</u><br>Evaluation<br>PHDV4-3VJWD-N7JVP-FGPKY-XBV89 | * |
|                                                                                                    | < Back Next > Cancel                                                                                                    |   |

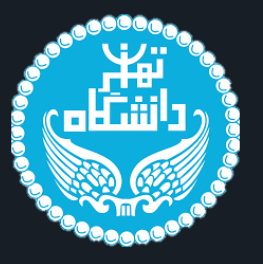

## نصب نرم افزار Microsoft SQL Server

#### 髋 SQL Server 2017 Setup

#### License Terms

To install SQL Server 2017, you must accept the Microsoft Software License Terms.

| Global Rules<br>Microsoft Update                                                                                               | MICROSOFT SOFTWARE LICENSE TERMS                                                                                                    |
|----------------------------------------------------------------------------------------------------|----------------------------------------------------------------------------------------------------|
| Product Updates<br>nstall Setup Files<br>nstall Rules<br>Product Key                                                           | MICROSOFT SQL SERVER 2017 STANDARD<br>These license terms are an agreement between Microsoft Corporation (or based on where<br>you live, one of its affiliates) and you. Please read them. They apply to the software named                                                                            |
| icense Terms<br>Feature Selection<br>Feature Rules<br>Feature Configuration Rules<br>Ready to Install<br>Installation Progress | <ul> <li>above, which includes the media on which you received it, if any. The terms also apply to any Microsoft</li> <li>updates,</li> <li>supplements,</li> <li>Internet-based services and</li> </ul>                                                                                               |
| Complete                                                                                                    | Copy Print Copy Print                                                                                                    |
|                                                                                                    | SQL Server 2017 transmits information about your installation experience, as well as other usage and performance data, to Microsoft to help improve the product. To learn more about SQL Server 2017 data processing and privacy controls, please see the Privacy Statement.          2         < Back |

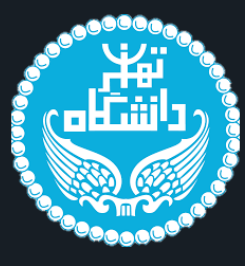

## ♦ Amicrosoft SQL Server افزار مسیر نصب نرم افزار

#### 1 SQL Server 2017 Setup D \_ X Feature Selection Feature هایی که میخواهیم نصب بشوند Select the Standard features to install. را تیک اش را میزنیم. Global Rules Looking for Reporting Services? <u>Download it from the web</u> Microsoft Update Product Updates Features: Feature description: Install Setup Files (1) تیک این گزینه (1) را می زنیم stance Featur The configuration and operation of each instance feature of a SQL Server instance is isolated from other SQL Server instances. SQL Server Database Engine Services Install Rules instances can operate side-by-side on the same computer. SQL Server Replication Product Key Machine Learning Services (In-Database) License Terms R Feature Selection Python Feature Rules Full-Text and Semantic Extractions for Search Feature Configuration Rules Data Quality Services Prerequisites for selected features: PolyBase Query Service for External Data Ready to Install Analysis Services Installation Progress Shared Features Complete Data Quality Client Client Tools Connectivity Integration Services Scale Out Worker Client Tools Backwards Compatibility Client Tools SDK **Disk Space Requirements** Distributed Replay Controller Distributed Replay Client SQL Client Connectivity SDK **Redistributable Features** محل نصب Feature ها رو میتوانیم تعیین کنیم. روی دیفالت قرار بگیرد. Select All Unselect All C:\Program Files\Microsoft SQL Server\ Instance root directory: C:\Program Files\Microsoft SQL Server\ Shared feature directory: C:\Program Files (x86)\Microsoft SQL Server\ Shared feature directory (x86): - -3 < Back Gancel Next >

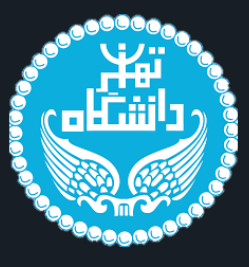

D

×

\_

#### t SQL Server 2017 Setup

Instance Configuration Specify the name and instance ID for the instance of SQL Server. Instance ID becomes part of the installation path. اگر از قبل Instance ای داخل کامپیوتر نداشته باشیم از طریق گزینه اول اقدام به نصب آن می کنیم و در غیر این صورت دومین گزینه را می زنیم و یک Global Rules Default instance Microsoft Update Named instance: MSSQLSERVER اسم برای آن Instance تعیین میکنیم. به طور مثال SQL Server 2017 Product Updates Install Setup Files Install Rules MSSQLSERVER Instance ID: Product Key License Terms SQL Server directory: C:\Program Files\Microsoft SQL Server\MSSQL14.MSSQLSERVER Feature Selection Feature Rules Installed instances: Instance Configuration Instance Name Instance ID Features Edition Version Server Configuration Database Engine Configuration Feature Configuration Rules Ready to Install Installation Progress Complete < Back Next > Cancel

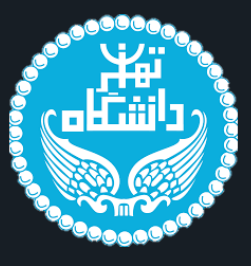

| 籠 SQL Server 2017 Setup                                                                                                    |                                                                                                    |                                                                                                    |        | -                       | D                                | $\times$ |
|----------------------------------------------------------------------------------------------------|----------------------------------------------------------------------------------------------------|----------------------------------------------------------------------------------------------------|--------|-------------------------|----------------------------------|----------|
| Server Configuration                                                                                                    |                                                                                                    |                                                                                                    |        |                         |                                  |          |
| Specify the service accounts a                                                                                                    | nd collation configuration.                                                                                                    |                                                                                                    |        |                         |                                  |          |
| Global Rules<br>Microsoft Updates<br>Product Updates<br>Install Setup Files<br>Install Rules<br>Product Key<br>License Terms<br>Feature Selection<br>Feature Rules<br>Instance Configuration<br><b>Server Configuration</b><br>Database Engine Configuration<br>Feature Configuration Rules<br>Ready to Install<br>Installation Progress<br>Complete | Service Accounts Collation Microsoft recommends that you use a separate account for Service SQL Server Agent SQL Server Database Engine SQL Server Browser Grant Perform Volume Maintenance Task privilege to SQ This privilege enables instant file initialization by avoidin Click here for details | r each SQL Server service. Account Name NT Service\SQLSERVERAGENT NT Service\MSSQLSERVER NT AUTHORITY.LOCAL SERVICE QL Server Database Engine Service ing zeroing of data pages. This may lead to information disclosure by allowing deleted content to be accessed | A.     | Sta<br>Ma<br>Aut<br>Dis | artup Type<br>nual somatic abled |          |
|                                                                                                    |                                                                                                    |                                                                                                    |        |                         |                                  |          |
|                                                                                                    |                                                                                                    |                                                                                                    | < Back | Next >                  | Cancel                           |          |

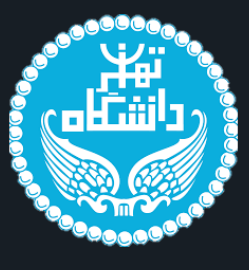

—

 $\times$ 

| 2 | SOL | Server | 2017 | Setu | n |
|---|-----|--------|------|------|---|
| 5 | JUL | JEIVEI | 2017 | Jetu | μ |

#### **Database Engine Configuration**

Specify Database Engine authentication security mode, administrators, data directories and TempDB settings.

| Global Rules     Server Configuration     Data Directories     TempDB     FILESTREAM                                                                                                    |             |
|----------------------------------------------------------------------------------------------------|-------------|
| Microsoft Update                                                                                                    |             |
| Product Updates Specify the authentication mode and administrators for the Database Engine.                                                                                                    |             |
| Install Setup Files Authentication Mode                                                                                                    |             |
| رمزی را برای این 💦 💦 المعلم المعلم |             |
| قسمت تعیین می کنیم! 🔨 (1) 🚺 🖉 Mixed Mode (SQL Server authentication and Windows authentication)                                                                                                    |             |
| License Terms                                                                                                    |             |
| Feature Selection Specify the password for the SQL Server system administrator (sa) account.                                                                                                    |             |
| Feature Rules Enter password:                                                                                                    |             |
| Instance Configuration Confirm password:                                                                                                    |             |
| Database Engine Configuration Specify SOL Server administrators                                                                                                    | . <b></b> . |
| Feature Configuration Rules                                                                                                    |             |
| Ready to Install SQL Server administrators have unrestricted access to the Database Engine.                                                                                                    |             |
| Installation Progress                                                                                                    |             |
| Complete                                                                                                    |             |
|                                                                                                    |             |
|                                                                                                    |             |
| بعد از زدن این گزینه                                                                                                    |             |
| مورد بالا نمایش داده                                                                                                    |             |
| مہ , شود!                                                                                                    |             |
|                                                                                                    |             |
|                                                                                                    |             |
|                                                                                                    |             |
|                                                                                                    |             |
|                                                                                                    |             |
|                                                                                                    |             |
|                                                                                                    |             |
|                                                                                                    |             |
| < Back Next > Car                                                                                                    | cel         |

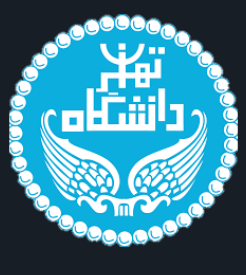

| SQL Server 2017 Setup                                                                                                    |                                                                  |                | - 0 | $\times$ |
|----------------------------------------------------------------------------------------------------|------------------------------------------------------------------|----------------|-----|----------|
| Ready to Install                                                                                                    |                                                                  |                |     |          |
| Verify the SQL Server 2017 feat                                                                                                    | ures to be installed.                                            |                |     |          |
| Global Rules<br>Microsoft Update<br>Product Updates<br>Install Setup Files<br>Install Rules<br>Product Key<br>License Terms<br>Feature Selection<br>Feature Selection<br>Server Configuration<br>Database Engine Configuration<br>Feature Configuration Rules<br><b>Ready to Install</b><br>Installation Progress<br>Complete | Ready to install SQL Server 2017:            B Summary <ul></ul> |                |     |          |
|                                                                                                    |                                                                  | < Back Install | C   | ancel    |

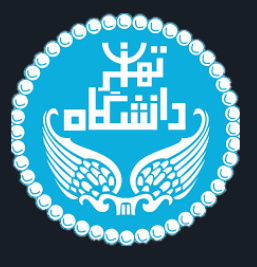

髕 SQL Server 2017 Setup Complete

Global Rules

## نصب نرم افزار Microsoft SQL Server

| QL Server 2017 Setup             |                                                               | -         | o × |
|----------------------------------|---------------------------------------------------------------|-----------|-----|
| omplete                          |                                                               |           |     |
| Your SQL Server 2017 installatio | n completed successfully with product updates.                |           |     |
| bal Rules                        | Information about the Setup operation or possible next steps: |           |     |
| duct Undates                     | Feature                                                       | Status    |     |
| all Satur Files                  | 🖉 Database Engine Services                                    | Succeeded |     |
| un setup mes                     | SQL Browser                                                   | Succeeded |     |
| tall Rules                       | SQL Writer                                                    | Succeeded |     |
| duct Key                         | SQL Client Connectivity                                       | Succeeded |     |
| ense Terms                       | SQL Client Connectivity SDK                                   | Succeeded |     |
| ture Selection                   |                                                               |           |     |

| Aicrosoft Update             |                                                                                                    |                 |      |
|------------------------------|----------------------------------------------------------------------------------------------------|-----------------|------|
| roduct Updates               | Feature                                                                                                   | Status          |      |
| nstall Setup Files           | Obtabase Engine Services                                                                                  | Succeeded       |      |
| ostall Rules                 | SQL Browser                                                                                               | Succeeded       |      |
| roduct Key                   | SQL Writer                                                                                                | Succeeded       |      |
|                              | SQL Client Connectivity                                                                                   | Succeeded       |      |
| Icense Ierms                 | Joge chert connectivity solt                                                                              | Juccebed        |      |
| eature Selection             |                                                                                                    |                 |      |
| eature Rules                 |                                                                                                    |                 |      |
| nstance Configuration        |                                                                                                    |                 |      |
| erver Configuration          |                                                                                                    |                 |      |
| atabase Engine Configuration |                                                                                                    |                 |      |
| eature Configuration Rules   |                                                                                                    |                 |      |
| eady to Install              |                                                                                                    |                 |      |
| nstallation Progress         |                                                                                                    |                 |      |
| omplete                      | Details:                                                                                                  |                 |      |
|                              | Install successful.                                                                                       |                 |      |
|                              |                                                                                                    |                 |      |
|                              |                                                                                                    |                 |      |
|                              |                                                                                                    |                 |      |
|                              |                                                                                                    |                 |      |
|                              |                                                                                                    |                 |      |
|                              |                                                                                                    |                 |      |
|                              |                                                                                                    |                 |      |
|                              |                                                                                                    |                 |      |
|                              |                                                                                                    |                 |      |
|                              |                                                                                                    |                 |      |
|                              |                                                                                                    |                 |      |
|                              | ,<br>Summary log file has been saved to the following location:                                           |                 |      |
|                              | C\Program Files\Microsoft SOL Server\140\Setup Bootstran\Log\20210926_210928\Summany_DESKTOP_KAVG71G_2021 | 1926-210928 tvt |      |
|                              |                                                                                                    |                 |      |
|                              |                                                                                                    |                 |      |
|                              |                                                                                                    |                 | Clos |
|                              |                                                                                                    |                 |      |

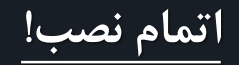

# Install SQL Server on a Mac

\_\_\_\_\_\_ از سایت لینک شده می توانید مراحل نصب SQL Server را بر روی Max مشاهده نمایید.

# How to Install SQL Server on a Mac

Posted on July 30, 2017 by Ian

Here I'll show you how to get SQL Server up and running on your Mac in less than half an hour. And the best part is, you'll have SQL Server running locally without needing any virtualization software.

Prior to SQL Server 2017, if you wanted to run SQL Server on your Mac, you first had to create a virtual machine (using VirtualBox, Parallels Desktop, VMware Fusion, or Bootcamp), then install Windows onto that VM, then finally SQL Server. This is still a valid option depending on your requirements (here's how to install SQL Server on a Mac with VirtualBox if you'd like to try that method).

Starting with SQL Server 2017, you can now install SQL Server directly on to a Linux machine. And because macOS is Unix based (and Linux is Unix based), you can run SQL Server for Linux on your Mac. The way to do this is to run SQL Server on Docker.

So let's go ahead and install Docker. Then we'll download and install SQL Server.

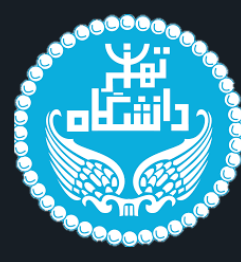

# **Microsoft SQL Server Management Studio**

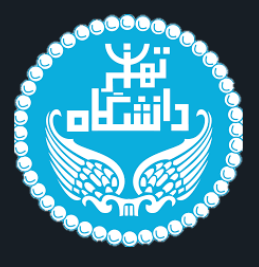

## مسیر نصب نرم افزار Microsoft SQL Server Management Studio افزار 🛠

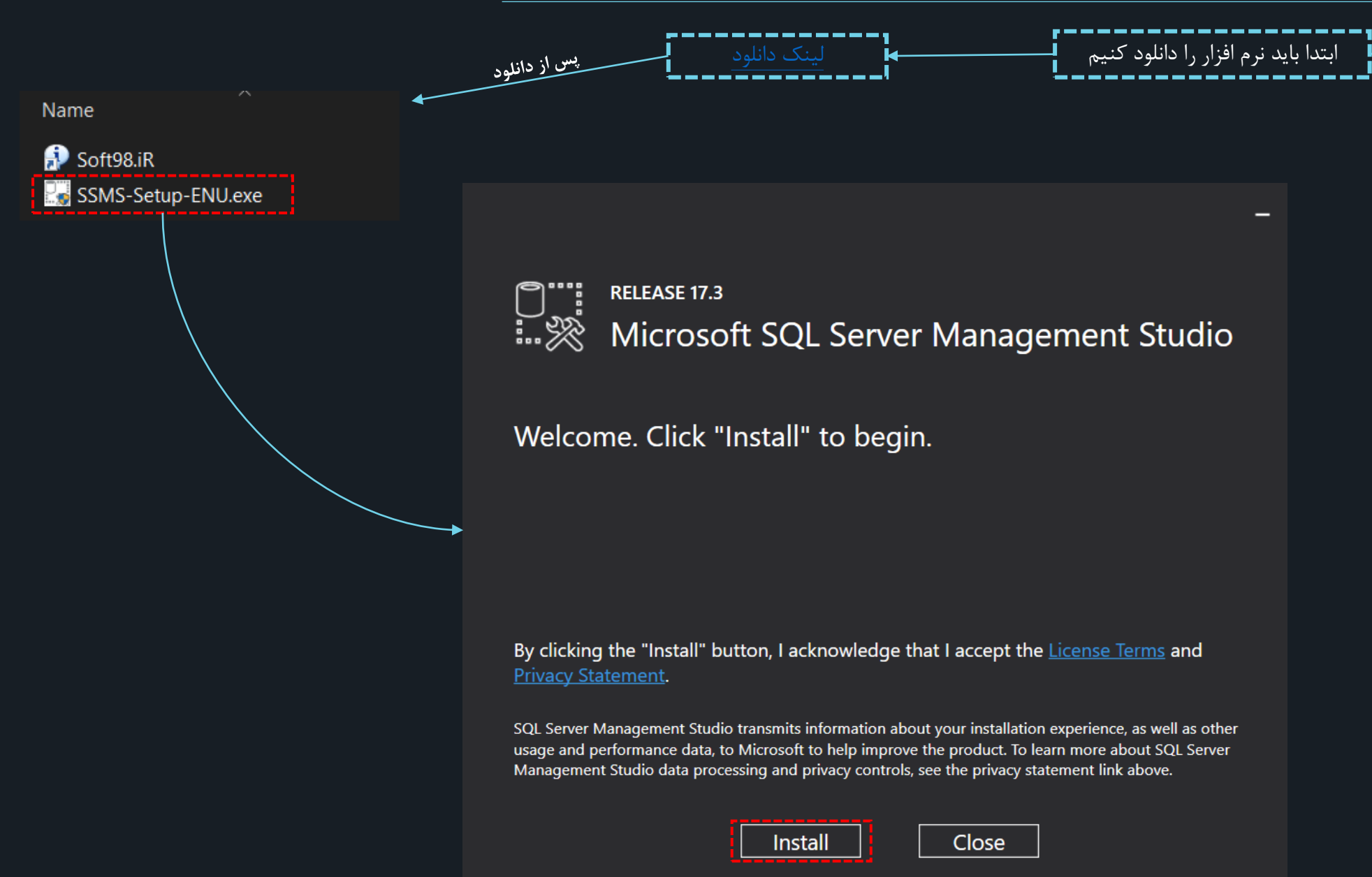

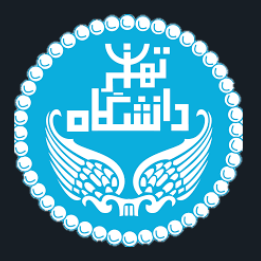

\_

# RELEASE 17.3 Microsoft SQL Server Management Studio

#### Package Progress

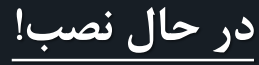

SQL Server Management Studio
Overall Progress
Cancel

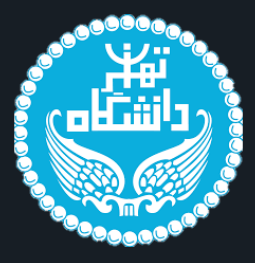

RELEASE 17.3 Microsoft SQL Server Management Studio

#### Setup Completed

All specified components have been installed successfully.

Close

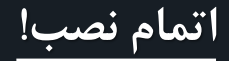

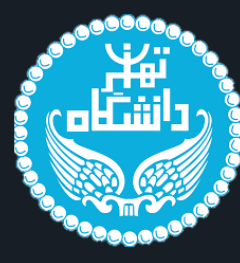

# **Microsoft Power BI Desktop**

#### الج مسیر نصب نرم افزار Power BI

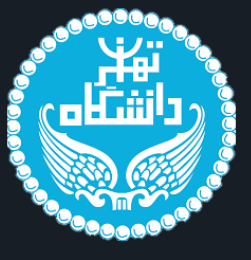

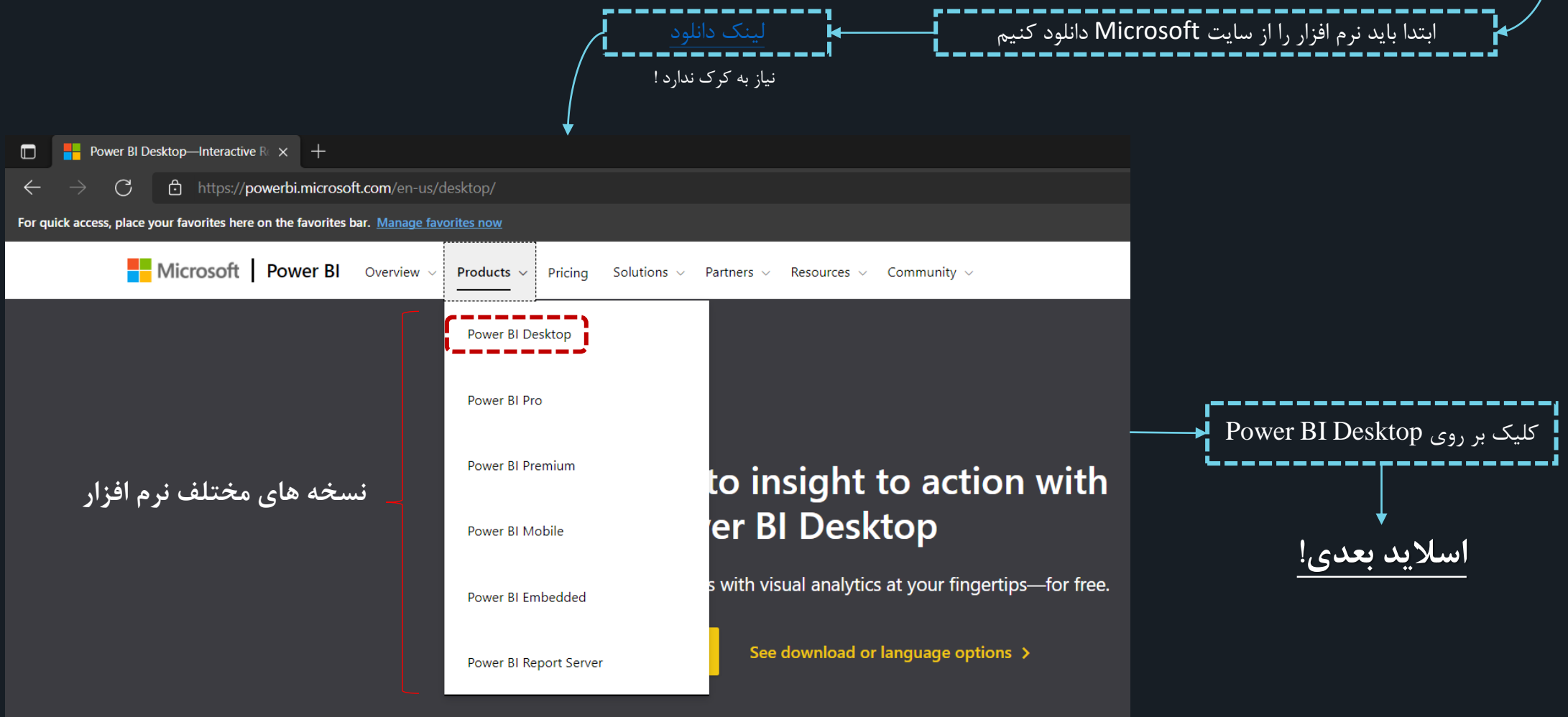

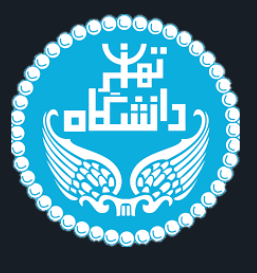

# Power Bl Desktop—Interactive R × + × ← → C https://powerbi.microsoft.com/en-us/desktop/ Search & Sign in Tay free Buy now

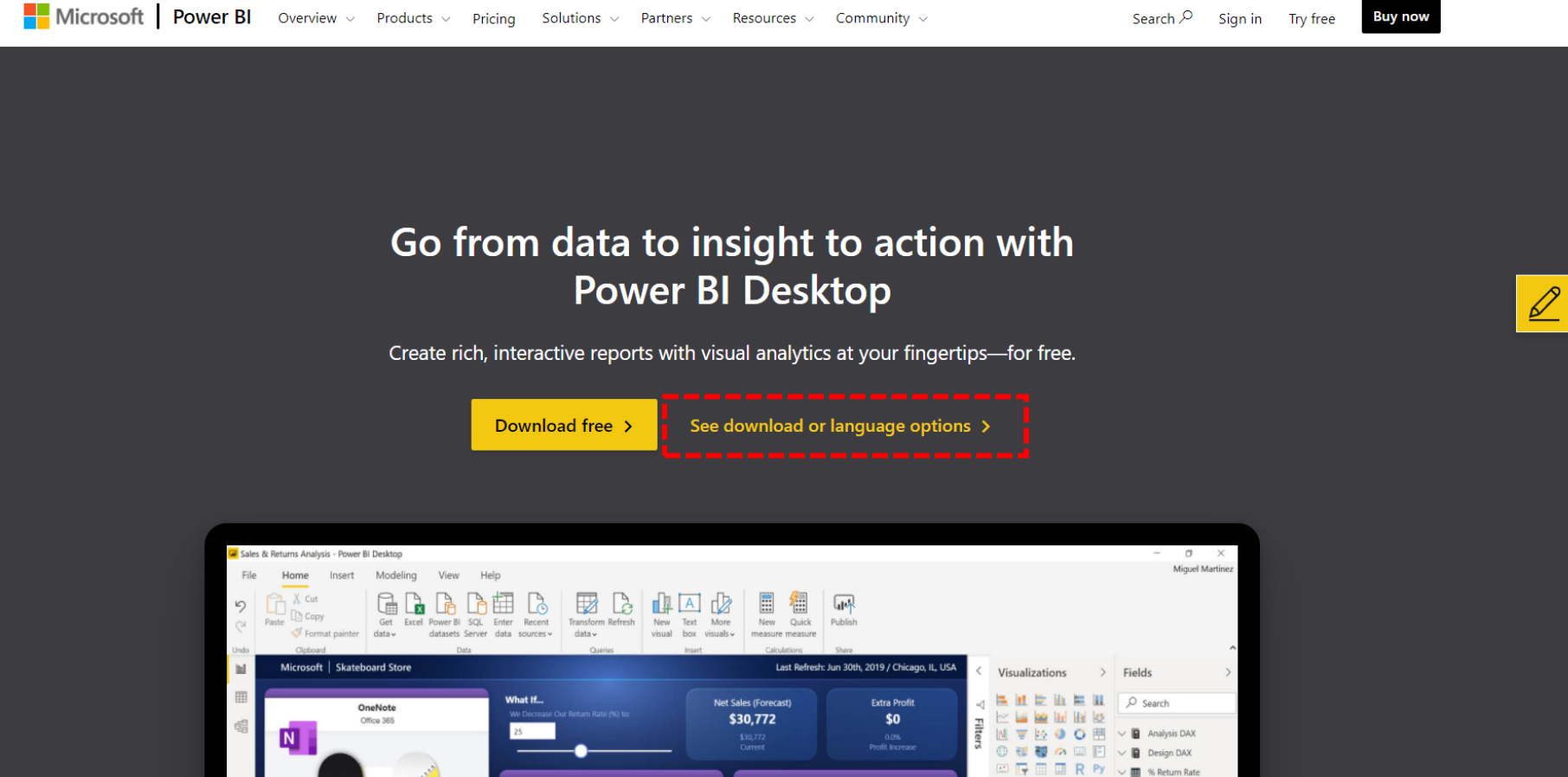

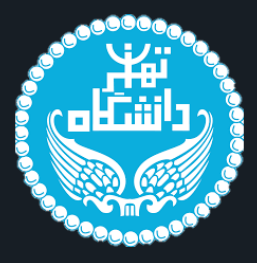

# Microsoft Power BI Desktop *Important!* Selecting a language below will dynamically change the complete page content to that language. Select Language: English Download

Microsoft Power BI Desktop is built for the analyst. It combines state-of-the-art interactive visualizations, with industry-leading data query and modeling built-in. Create and publish your reports to Power BI. Power BI Desktop helps you empower others with timely critical insights, anytime, anywhere.

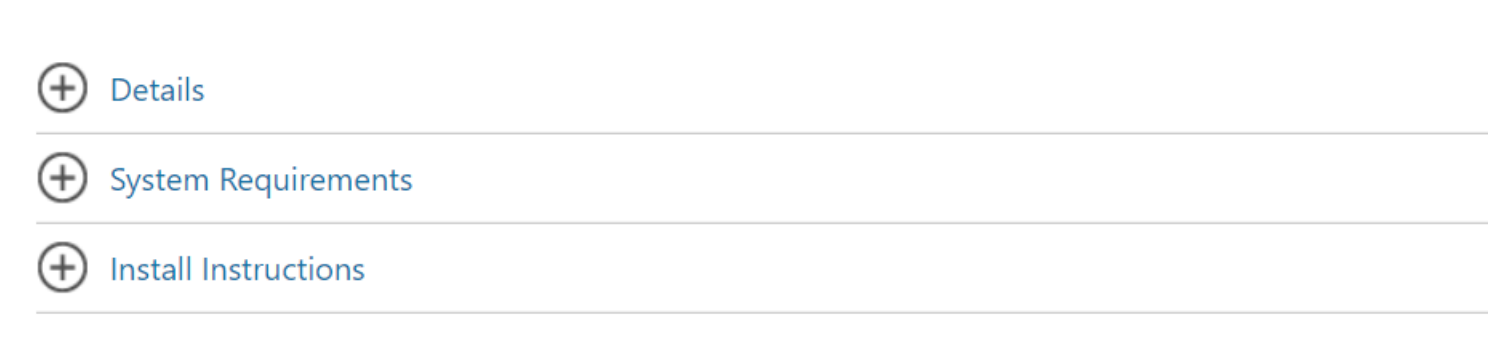

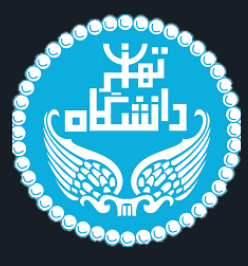

|                          | نصب نرم افزار               |        |                                                                                                    |
|--------------------------|-----------------------------|--------|----------------------------------------------------------------------------------------------------|
| 🔂 Microsoft Power BI Des | ktop (May 2021) (x64) Setup |        | Microsoft Power BI Desktop (May 2021) (x64) Setup                                                                                                    |
|                          |                             |        | MICROSOFT SOFTWARE LICENSE TERMS         MICROSOFT POWER BI DESKTOP         These license terms are an agreement between Microsoft Corporation (or based on where you live, one of its affiliates) and you. Please read them. They apply to the software named above, which includes the media on which you received it, if any. The terms also apply to any Microsoft |
| Microsoft                |                             |        | ✓ Undators<br>✓ I accept the terms in the License Agreement                                                                                                    |
|                          | Back Next                   | Cancel | Print Back Next Cancel                                                                                                    |

# **Power BI** مسیر نصب نرم افزار

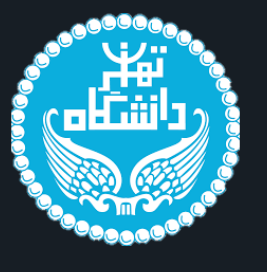

| /licrosoft Power BI Desktop (May 2021) (x64) Setup      |             |   | Microsoft Power BI De                     | sktop (May 2021) (x64) Setup                      |                       |  |
|---------------------------------------------------------|-------------|---|-------------------------------------------|---------------------------------------------------|-----------------------|--|
|                                                         |             |   |                                           |                                                   |                       |  |
| Install Microsoft Power BI Desktop (May 2021) (x64) to: |             |   | To begin the installation, of click Back. | click Install. To review or change any of your in | istallation settings, |  |
| C:\Program Files\Microsoft Power BI Desktop RS\         |             |   |                                           |                                                   |                       |  |
| Change                                                  |             |   |                                           |                                                   |                       |  |
|                                                         |             |   | ☑ Create a desktop short                  | cut                                               |                       |  |
| Back                                                    | Next Cancel |   |                                           | Back 🗣 Insta                                      | ll Cancel             |  |
|                                                         |             |   | Microsoft Power BLDe                      | sktop (May 2021) (x64) Setup                      |                       |  |
|                                                         |             |   |                                           | anop (may Lot i) (ko i) Johap                     |                       |  |
|                                                         | اتمام نصب   | < | 1                                         |                                                   |                       |  |
|                                                         |             |   | Microsoft                                 | Launch Microsoft Power BI Deskto                  | op                    |  |
|                                                         |             |   |                                           | Back                                              | inish Cancel          |  |

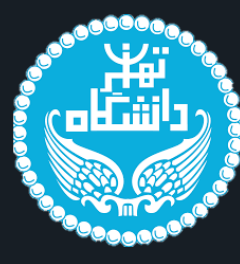

# **IBM SPSS Molder 18**

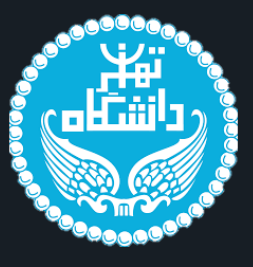

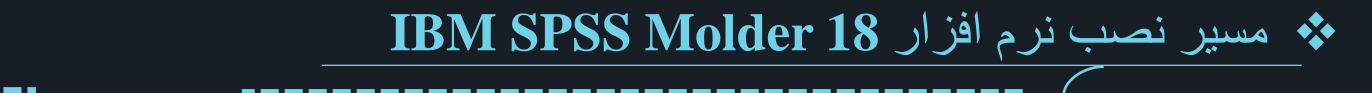

ابتدا باید نرم افزار را دانلود کنیم

() I do not accept the terms in the license agreement.

Print

< Back

Next >

InstallShield

🕼 IBM SPSS Modeler 18.0 - InstallShield Wizard BM SPSS Modeler 18.0 - InstallShield Wizard X Media.cab Licensed Materials - Property of IBM Corp. © Copyright Welcome to the InstallShield Wizard for IBM Corporation and other(s) 1994, 2016. IBM, the IBM 🕷 ModelerClient64.msi IBM SPSS Modeler 18.0 logo, ibm.com and SPSS are trademarks or registered IBM. IBM. trademarks of International Business Machines Corp., Produc~1.cab registered in many jurisdictions worldwide. A current list of The InstallShield(R) Wizard will install IBM SPSS Modeler 18.0 on IBM trademarks is available on the Web at your computer. To continue, click Next. n SarzaminDownload <www.ibm.com/legal/copytrade.shtml>. Other product and 🚰 Scripts.cab service names might be trademarks of IBM or other companies. This Program is licensed under the terms of the license agreement accompanying the Program. This license Server~1.cab agreement may be either located in a Program directory Server~2.cab folder or library identified as "License" or "Non IBM License", if applicable, or provided as a printed 🖏 setup.exe license agreement. Please read the agreement carefully before using the Program. By using the Program you agree to 🔬 Setup.ini these terms. WARNING: This program is protected by copyright law and spark.cab international treaties. Next > Cancel < Back Next > Cancel 🕼 IBM SPSS Modeler 18.0 - InstallShield Wizard  $\times$ 🕼 IBM SPSS Modeler 18.0 - InstallShield Wizard Destination Folder Software License Agreement Click Next to install to this folder, or click Change to install to a different folder. Please read the following license agreement carefully. Install IBM SPSS Modeler 18.0 to: IMPORTANT: READ CAREFULLY C:\Program Files\IBM\SPSS\Modeler\18.0\ Change... Two license agreements are presented below. 1. IBM International License Agreement for Evaluation of Programs اسلاید بعدی! 2. IBM International Program License Agreement If Licensee is obtaining the Program for purposes of productive use (other than evaluation, testing, trial "try or buy," or demonstration): By clicking on the "Accept" button below, Licensee accepts the IBM International Program License Agreement, without modification. If Licenses is obtaining the Drearem for the nurness of sublicition testing trial I accept the terms in the license agreement.

InstallShield

Available Space

< Back

Next >

Cancel

29

X

X

 $\land$ 

# IBM SPSS Molder 18 مسیر نصب نرم افزار

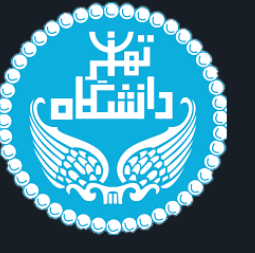

| t t     | BM SPSS Modeler 18.0 - InstallShield Wizard Ready to Install the Program                                                                        | × | IBM SPSS Modeler 18.0 - InstallShield Wizard       ×         Files in Use       ×                                                                                                    |
|---------|----------------------------------------------------------------------------------------------------|---|----------------------------------------------------------------------------------------------------|
|         | The wizard is ready to begin installation.                                                                                                    |   | Some files that need to be updated are currently in use.                                                                                                    |
|         | Click Install to begin the installation.<br>If you want to review or change any of your installation settings, click Back. Click Cancel to exit |   | The following applications are using files that need to be updated by this setup. SQL Server (MSSQLSERVER)                                                                                                    |
|         | the wizard.                                                                                                    |   | Automatically close and attempt to restart applications.                                                                                                    |
| Ţ       | ectalChield                                                                                                    |   | O Do not close applications. (A reboot will be required.)                                                                                                    |
| 11      | < Back Install Cancel                                                                                                    |   | OK Cancel                                                                                                    |
|         |                                                                                                    |   | 2 IBM SDSS Modeler 19.0 InstallShield Witterd                                                                                                    |
|         |                                                                                                    |   | InstallShield Wizard Completed                                                                                                    |
|         |                                                                                                    |   | TBM.<br>The InstallShield Wizard has successfully installed IBM SPSS<br>Modeler 18.0. Click Finish to exit the wizard.                                                                                                    |
| ِک کردن | ال باید فرآیند کرک کردن نرم افزار را<br>پیش ببریم!                                                                                              |   | تیک این گزینه را بر می داریم چون باید<br>نرم افزار را کرک کنیم!<br>Start IBM SPSS Modeler 18.0 now                                                                                                    |
|         |                                                                                                    |   | Solution of the second second seco |

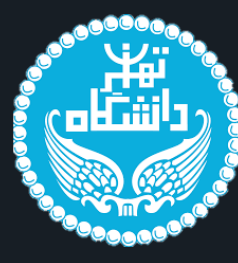

# Tableau Desktop Pro 2019.4.4

## الله مسیر نصب نرم افزار Tableau Desktop Pro 2019.4.4

نرم افزار Tableau مثل دیگر نرم افزار ها دارای نسخه های متفاوتی است. آخرین ورژن ای که برای Tableau داخل کشور ما موجود است Tableau 2020.1.2 است که این ورژن مشکل دارد. پس حتما در هنگام نصب از ورژن Tableau 2019.4.4 استفاده کنید!

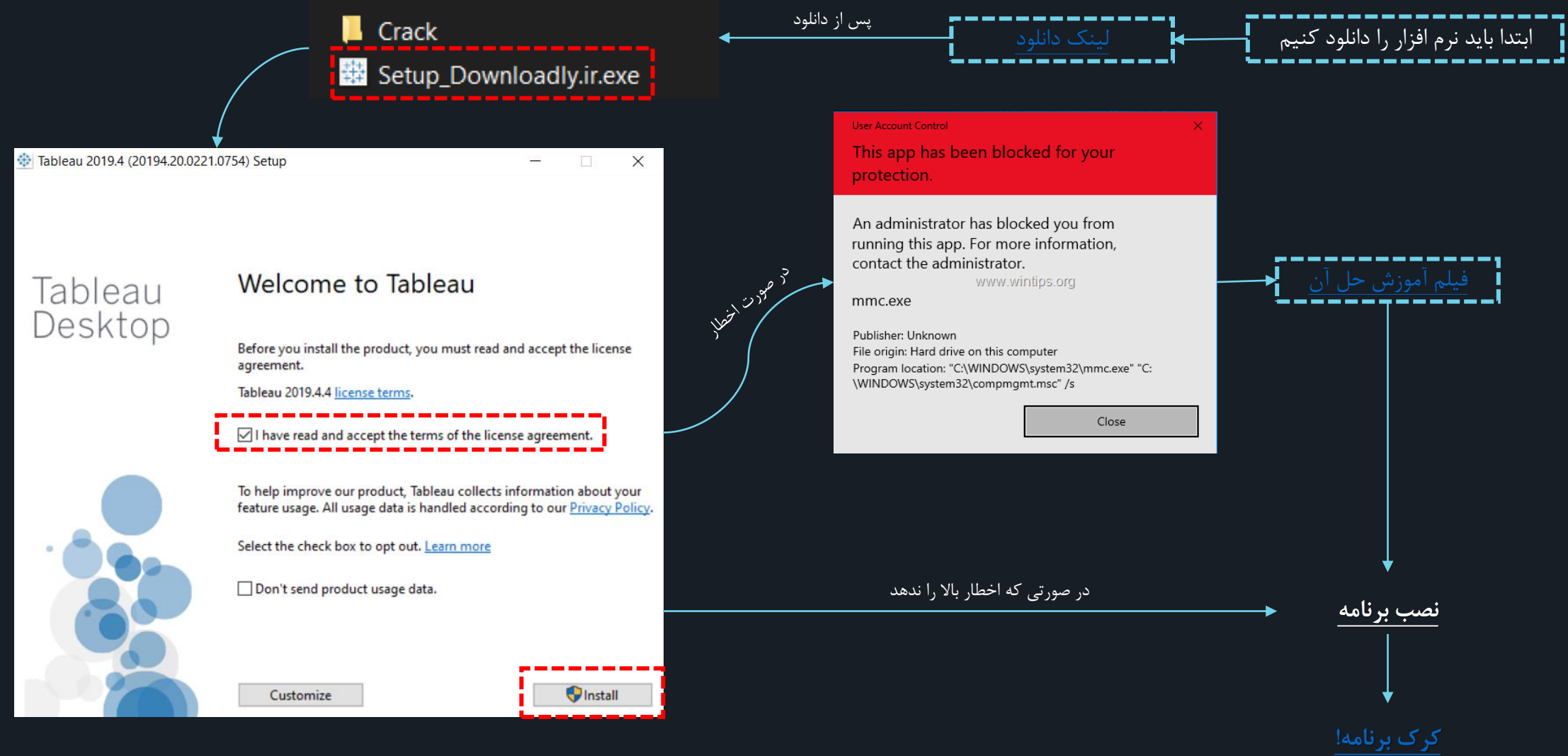

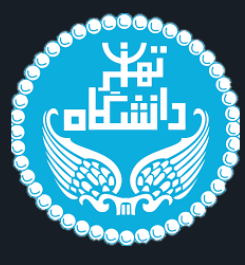

# R

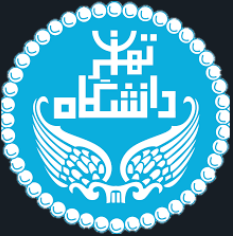

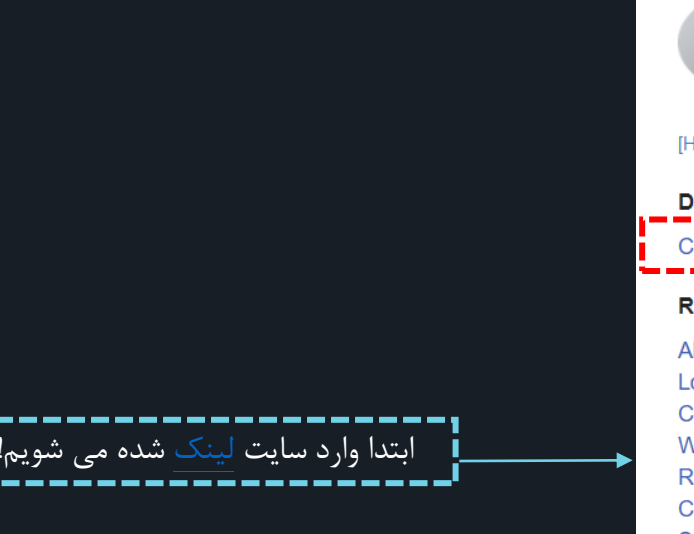

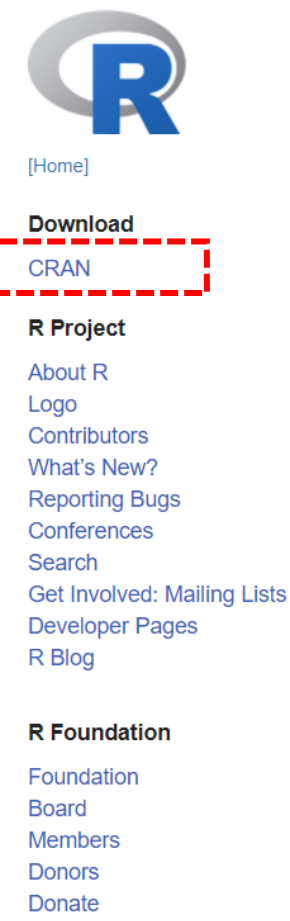

#### Help With R

Getting Help

# The R Project for Statistical Computing

• مسیر نصب زبان برنامه نویسی R

#### Getting Started

R is a free software environment for statistical computing and graphics. It compiles and runs on a wide variety of UNIX platforms, Windows and MacOS. To download R, please choose your preferred CRAN mirror.

If you have questions about R like how to download and install the software, or what the license terms are, please read our answers to frequently asked questions before you send an email.

#### News

- R version 4.1.1 (Kick Things) has been released on 2021-08-10.
- R version 4.0.5 (Shake and Throw) was released on 2021-03-31.
- Thanks to the organisers of useR! 2020 for a successful online conference. Recorded tutorials and talks from the conference are available on the R Consortium YouTube channel.
- You can support the R Foundation with a renewable subscription as a supporting member

#### News via Twitter

#### News from the R Foundation

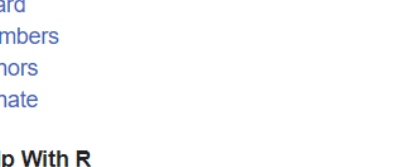

۸ مسیر نصب زبان برنامه نویسی R

## در صفحه ی باز شده ی زیر کشور Iran را جستجو می کنیم :

|       | https://ftp.fau.de/cran/                         | Friedrich-Alexander-Universität Erlangen-Nürnberg (FAU)                            |
|-------|--------------------------------------------------|------------------------------------------------------------------------------------|
|       | https://mirror.dogado.de/cran/                   | dogado GmbH                                                                        |
|       | https://ftp.gwdg.de/pub/misc/cran/               | GWDG Göttingen                                                                     |
|       | https://cran.uni-muenster.de/                    | University of Münster, Germany                                                     |
|       | https://mirror.clientvps.com/CRAN/               | ClientVPS                                                                          |
|       | https://packages.othr.de/cran/                   | OTH Regensburg                                                                     |
| Gree  | ce                                               |                                                                                    |
|       | https://ftp.cc.uoc.gr/mirrors/CRAN/              | University of Crete                                                                |
| Hung  | gary                                             |                                                                                    |
|       | https://cran.rapporter.net/                      | Rapporter.net, Budapest                                                            |
| Icela | nd                                               |                                                                                    |
|       | https://cran.hafro.is/                           | Marine Research Institute                                                          |
| India |                                                  |                                                                                    |
|       | https://mirror.niser.ac.in/cran/                 | National Institute of Science Education and Research (NISER)                       |
| Indo  | iesia                                            |                                                                                    |
|       | https://repo.bppt.go.id/cran/                    | Agency for The Application and Assessment of Technology                            |
| Iran  | دوی لینک میزنیم!                                 |                                                                                    |
| i     | https://cran.um.ac.ir/                           | Ferdowsi University of Mashhad                                                     |
| Italy |                                                  |                                                                                    |
|       | https://cran.mirror.garr.it/CRAN/                | Garr Mirror, Milano                                                                |
|       | https://cran.stat.unipd.it/                      | University of Padua                                                                |
| Japar |                                                  |                                                                                    |
|       | <u>https://cran.ism.ac.jp/</u>                   | The Institute of Statistical Mathematics, Tokyo                                    |
|       | <u>https://ttp.yz.yamagata-u.ac.jp/pub/cran/</u> | Yamagata University                                                                |
| Kore  | a https://fe_headsons.org/CDAN/                  | I formation and Database Contains I showtons Daharan Mation (17. 1                 |
|       | <u>nttps://np.narukasan.org/CKAN/</u>            | Information and Database Systems Laboratory, Pukyong National University           |
|       | <u>nttps://cran.yu.ac.kr/</u>                    | reungnam University                                                                |
|       | https://cran.seoul.go.kr/                        | Bigdata Campus, Seoul Metropolitan Government                                      |
|       | https://cran.biodisk.org/                        | The Genome Institute of UNIST (UIsan National Institute of Science and Technology) |
| Mala  |                                                  |                                                                                    |
|       | https://mirrors.upm.edu.my/CRAN/                 | Universiti Putra Malaysia                                                          |

00000

الفتار. الشکام

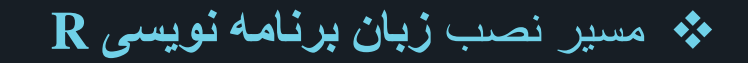

The Comprehensive R Archive Network

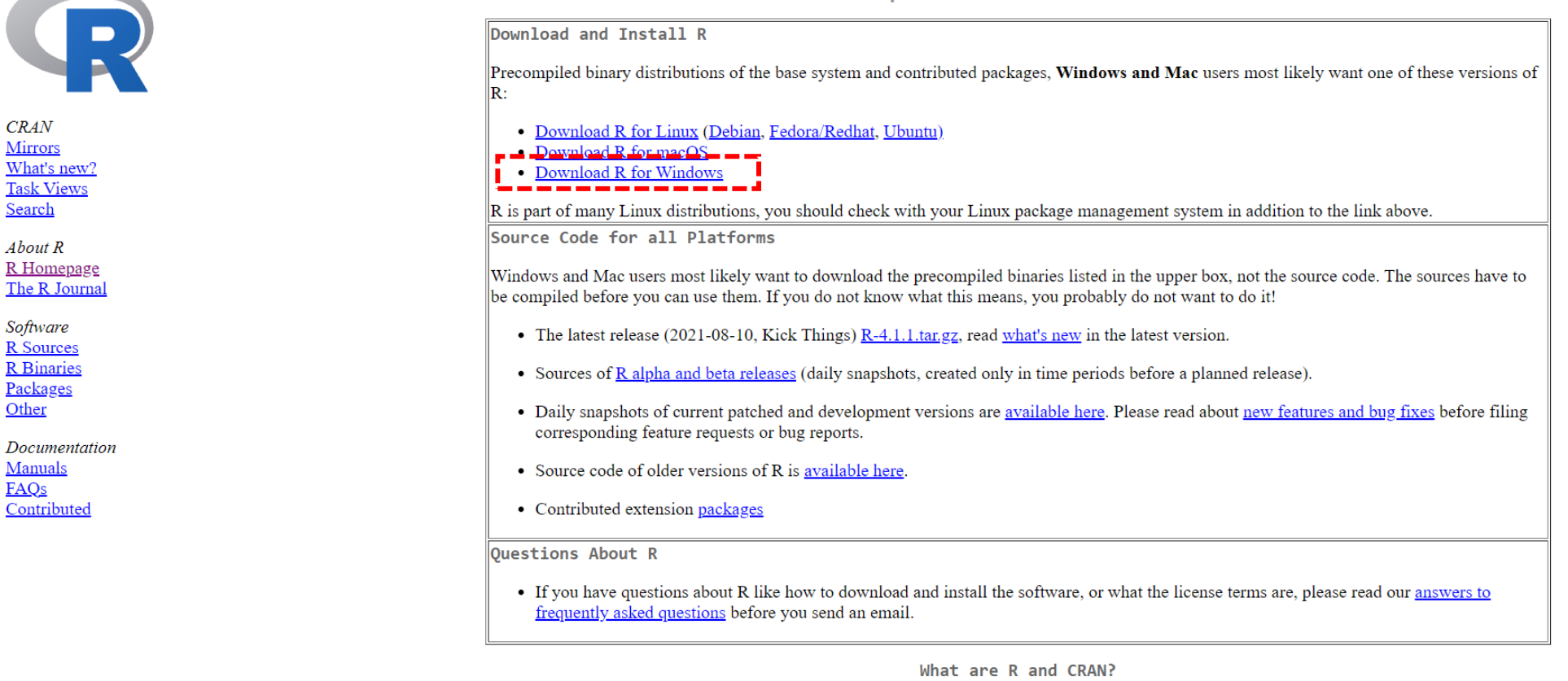

R is 'GNU S', a freely available language and environment for statistical computing and graphics which provides a wide variety of statistical and graphical techniques: linear and nonlinear modelling, statistical tests, time series analysis, classification, clustering, etc. Please consult the <u>R project homepage</u> for further information.

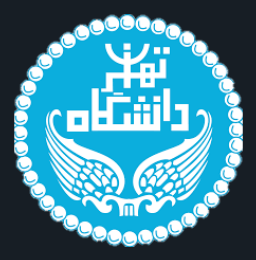

### الله مسیر نصب زبان برنامه نویسی R

|                 | R for Windows                                                                                                    |
|-----------------|----------------------------------------------------------------------------------------------------|
| Subdirectories: |                                                                                                    |
| have            | Director for here distribution. This is relationed at the local DD for the Contained                                                                                                    |
| base            | Binaries for base distribution. This is what you want to install R for the first time.                                                                                                    |
| <u>contrib</u>  | Binaries of contributed CRAN packages (for $R \ge 2.13.x$ ; managed by Uwe Ligges). There is also information on <u>third party software</u> available for CRAN Windows services and corresponding environment and make variables. |
| old contrib     | Binaries of contributed CRAN packages for outdated versions of R (for $R \le 2.13.x$ ; managed by Uwe Ligges).                                                                                                    |
| <u>Rtools</u>   | Tools to build R and R packages. This is what you want to build your own packages on Windows, or to build R itself.                                                                                                    |

You may also want to read the <u>R FAQ</u> and <u>R for Windows FAQ</u>.

Note: CRAN does some checks on these binaries for viruses, but cannot give guarantees. Use the normal precautions with downloaded executables.

About R <u>R Homepage</u> <u>The R Journal</u> Software

<u>Mirrors</u> <u>What's new?</u> <u>Task Views</u>

CRAN

Search

*Software* <u>R Sources</u> <u>R Binaries</u> <u>Packages</u> <u>Other</u>

Documentation Manuals FAQs Contributed

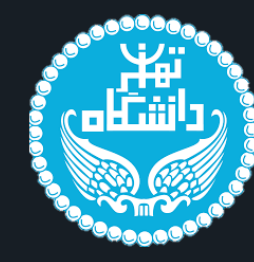

|                                                           | R-4.1.1 for Windows (32/64 bit)                                                                                                    |
|-----------------------------------------------------------|----------------------------------------------------------------------------------------------------|
| R                                                         | Download R 4.1.1 for Windows (86 megabytes, 32/64 bit) دانلود و نصب می کنیم!<br>Installation and other instructions<br>New features in this version                                                                                                    |
| CRAN                                                      |                                                                                                    |
| <u>Mirrors</u><br><u>What's new?</u><br><u>Task Views</u> | If you want to double-check that the package you have downloaded matches the package distributed by CRAN, you can compare the <u>md5sum</u> of the .exe to the <u>fingerprint</u> on the master server. You will need a version of md5sum for windows: both <u>graphical</u> and <u>command line versions</u> are available. |
| <u>Search</u>                                             | Frequently asked questions                                                                                                    |
| About R<br><u>R Homepage</u><br><u>The R Journal</u>      | <ul> <li><u>Does R run under my version of Windows?</u></li> <li><u>How do I update packages in my previous version of R?</u></li> <li><u>Should I run 32-bit or 64-bit R?</u></li> </ul>                                                                                                    |
| Software<br>R Sources                                     | Please see the <u>R FAQ</u> for general information about R and the <u>R Windows FAQ</u> for Windows-specific information.                                                                                                    |
| <u>R Binaries</u>                                         | Other builds                                                                                                    |
| <u>Packages</u><br><u>Other</u>                           | <ul> <li>Patches to this release are incorporated in the <u>r-patched snapshot build</u>.</li> <li>A build of the development version (which will eventually become the next major release of R) is available in the r-devel snapshot build.</li> </ul>                                                                      |
| Documentation<br>Manuals                                  | Previous releases                                                                                                    |
| FAQs                                                      | Note to webmasters: A stable link which will redirect to the current Windows binary release is                                                                                                    |
| Contributed                                               | < <u>CRAN MIRROR&gt;/bin/windows/base/release.html</u> .                                                                                                    |
|                                                           |                                                                                                    |

Last change: 2021-08-10

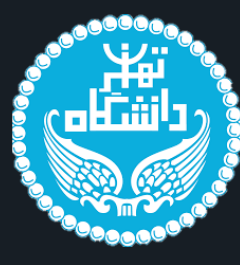

# **R** Studio

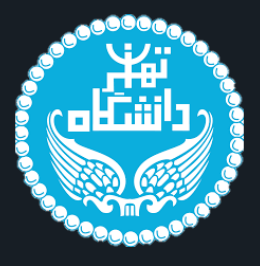

شدہ مے

ایتدا وارد سایت

R Studio مسیر نصب نرم افزار

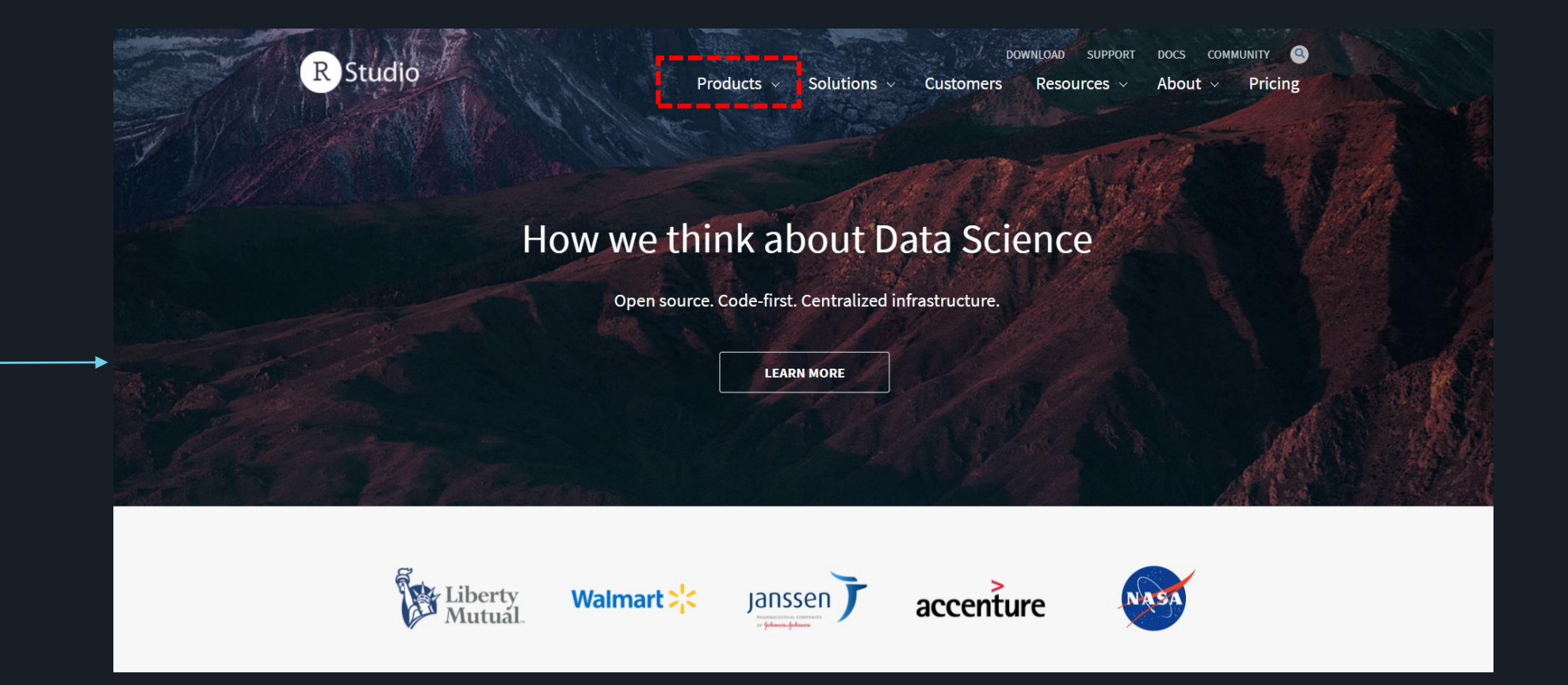

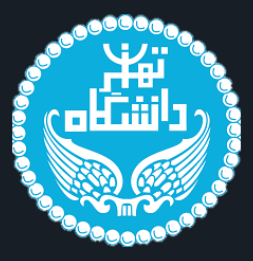

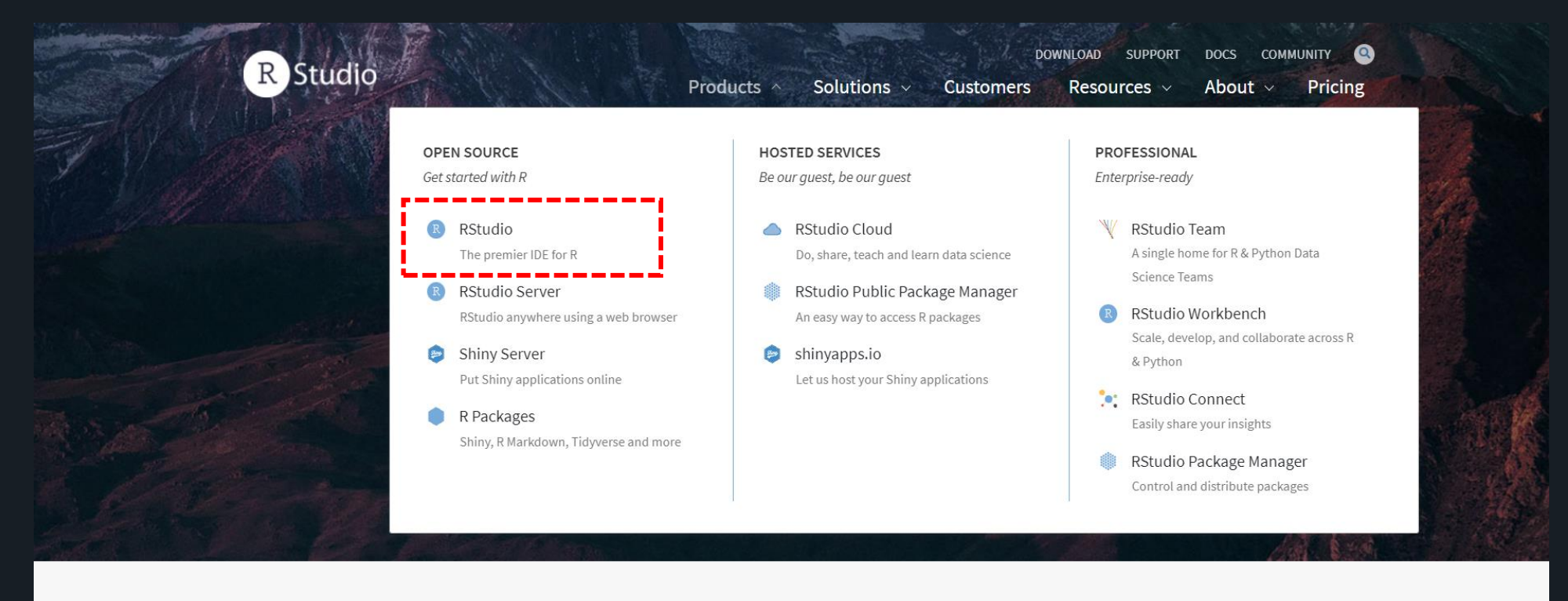

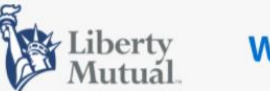

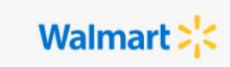

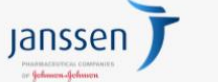

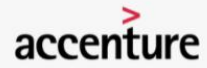

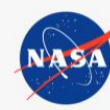

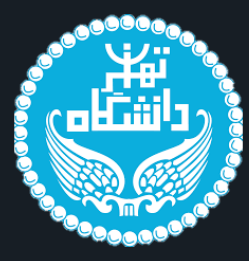

## R Studio مسیر نصب نرم افزار

R Studio

DOWNLOAD SUPPORT DOCS COMMUNITY Products v Solutions v Customers Resources v About v Pricing

## RStudio

#### Scroll down

Take control of your R code

RStudio is an integrated development environment (IDE) for R. It includes a console, syntax-highlighting editor that supports direct code execution, as well as tools for plotting, history, debugging and workspace management.

RStudio is available in **open source** and **commercial** editions and runs on the desktop (Windows, Mac, and Linux) or in a browser connected to RStudio Server or RStudio Workbench (Debian/Ubuntu, Red Hat/CentOS, and SUSE Linux).

#### New in RStudio 1.4

Love what you code, from faster development with our Visual Markdown Editor, new Python capabilities, and a host of quality of life improvements, helping to bridge the gap between tools and teams.

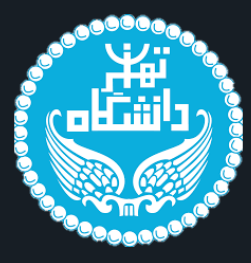

### There are two versions of RStudio:

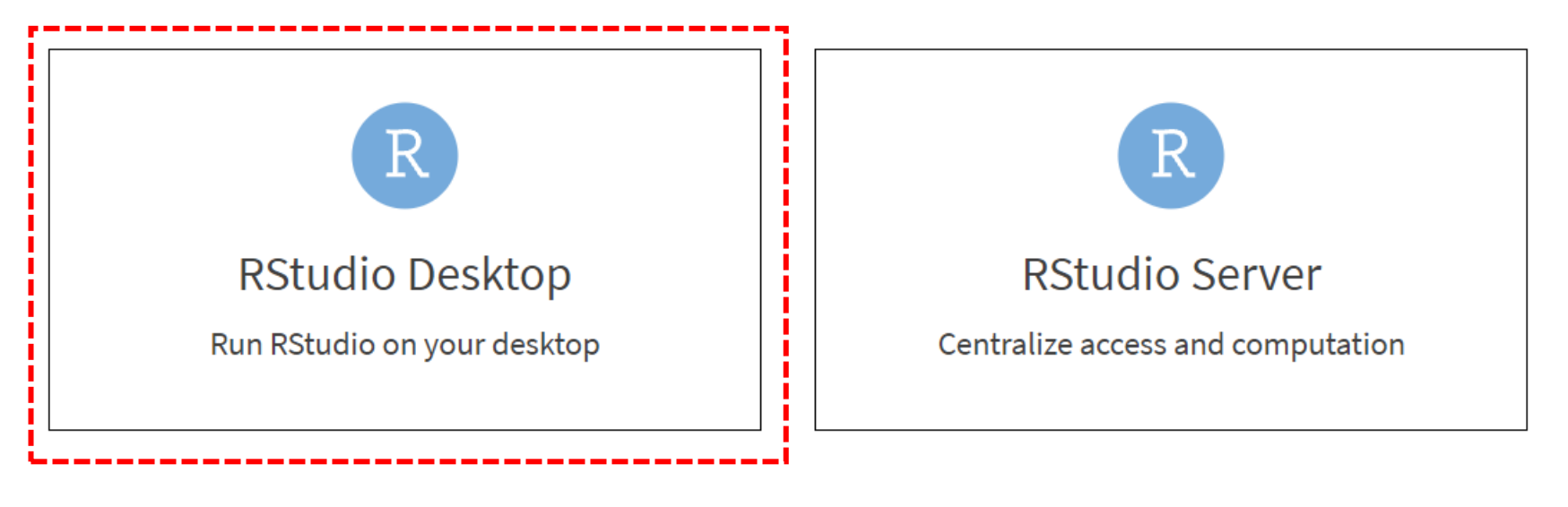

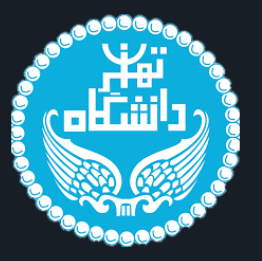

# R Studio Desktop

|          | Open Source Edition                                                                                                    | RStudio Desktop Pro                                                                                                    |
|----------|----------------------------------------------------------------------------------------------------|----------------------------------------------------------------------------------------------------|
| Overview | <ul> <li>Access RStudio locally</li> <li>Syntax highlighting, code completion, and smart<br/>indentation</li> <li>Execute R code directly from the source editor</li> <li>Quickly jump to function definitions</li> <li>View content changes in real-time with the Visual<br/>Markdown Editor</li> <li>Easily manage multiple working directories using<br/>projects</li> <li>Integrated R help and documentation</li> <li>Interactive debugger to diagnose and fix errors</li> <li>Extensive package development tools</li> </ul> | <ul> <li>All of the features of open source; plus:</li> <li>A commercial license for organizations not able to use AGPL software</li> <li>Access to priority support</li> <li>RStudio Professional Drivers</li> <li>Connect directly to your RStudio Workbench <ol> <li>instance remotely</li> </ol> </li> </ul> |
| Support  | Community forums only                                                                                                    | <ul> <li>Priority Email Support</li> <li>8 hour response during business hours (ET)</li> </ul>                                                                                                    |
| License  | AGPL v3                                                                                                    | RStudio License Agreement                                                                                                    |
| Pricing  | Free                                                                                                    | \$995/year                                                                                                    |
|          | DOWNLOAD RSTUDIO DESKTOP                                                                                                    | DOWNLOAD FREE RSTUDIO DESKTOP PRO TRIAL                                                                                                    |

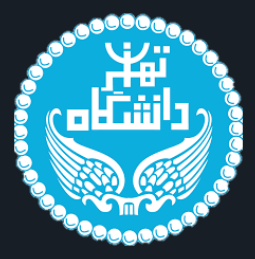

#### Download the RStudio IDE

#### **Choose Your Version**

The RStudio IDE is a set of integrated tools designed to help you be more productive with R and Python. It includes a console, syntax-highlighting editor that supports direct code execution, and a variety of robust tools for plotting, viewing history, debugging and managing your workspace.

LEARN MORE ABOUT THE RSTUDIO IDE

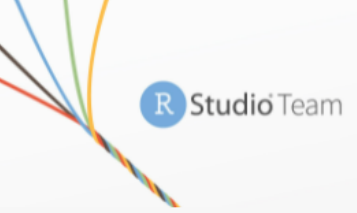

RStudio's recommended professional data science solution for every team. RStudio Team is a bundle of RStudio's popular professional software for data analysis, package management, and sharing data products.

#### Learn more about RStudio Team

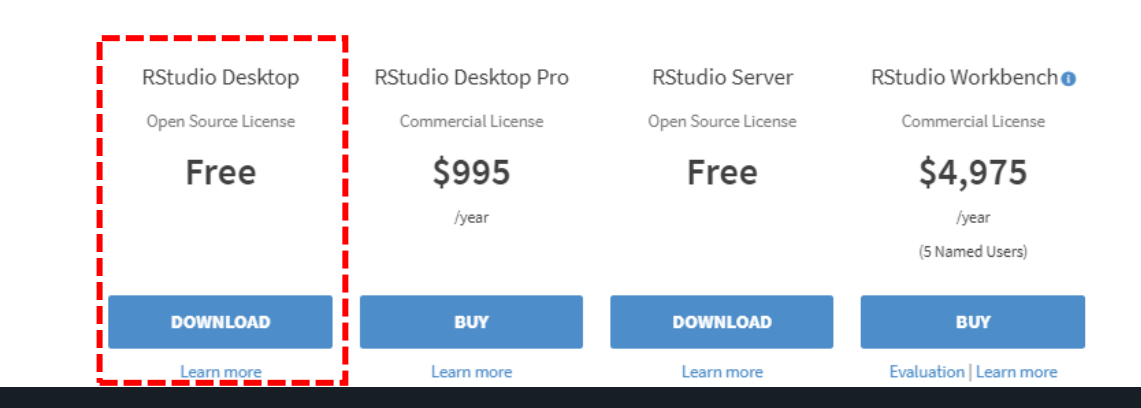

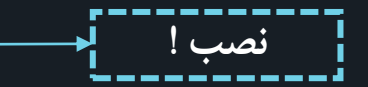

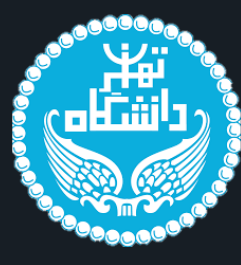

# **Python 3.8.3**

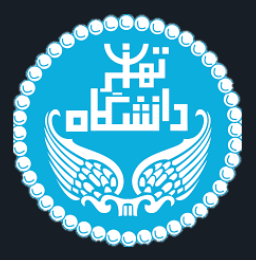

ابتدا وارد سایت لینک شدہ می شویم!

\_ \_ \_ \_ \_ \_ \_ \_ \_ \_ \_

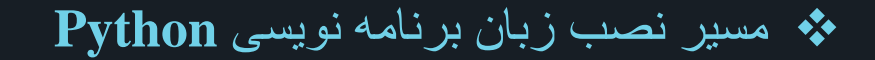

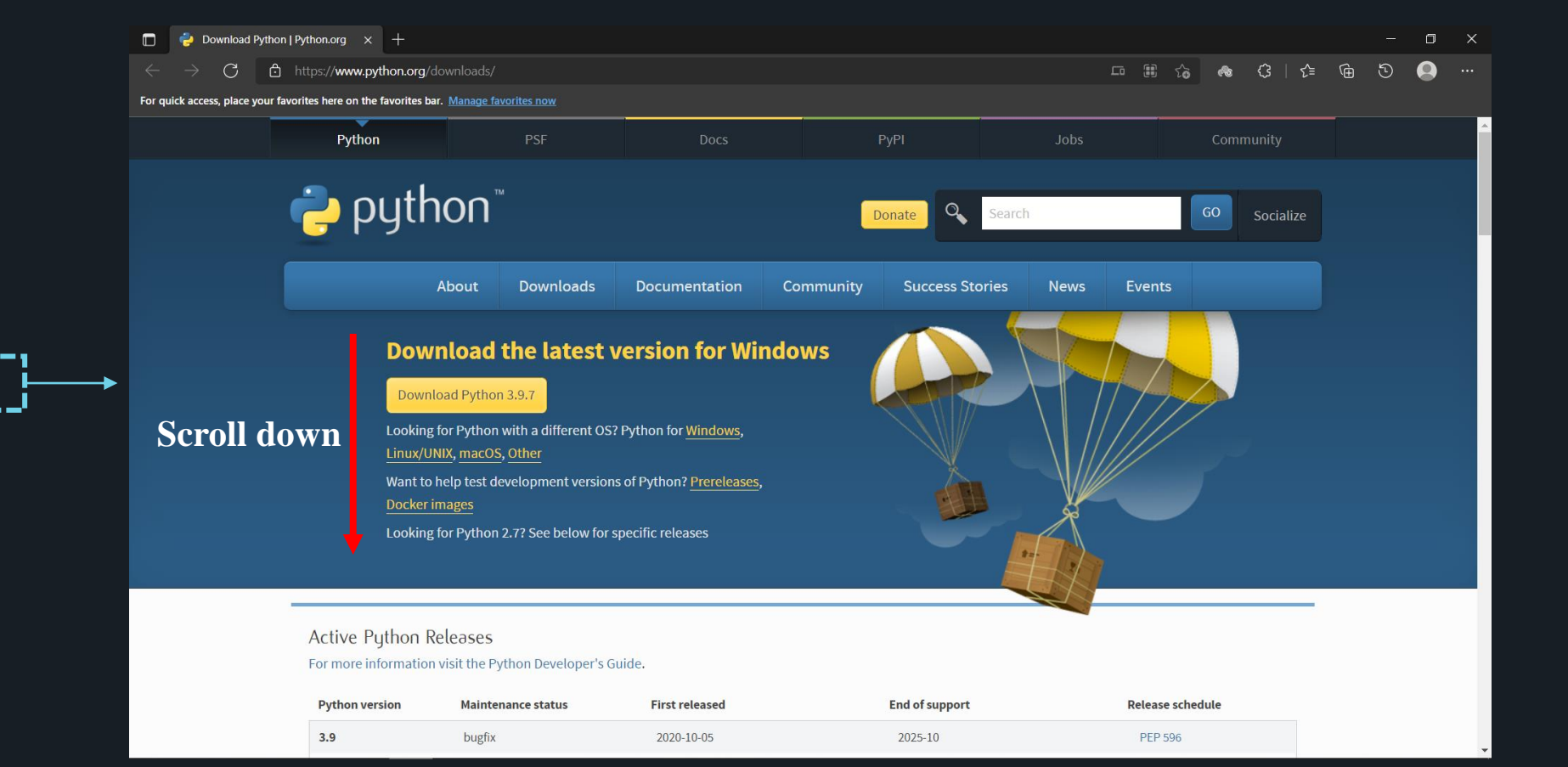

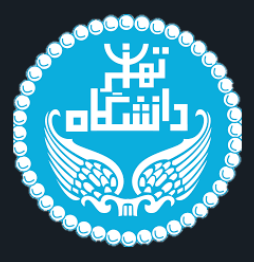

## Python مسیر نصب زبان برنامه نویسی

Looking for a specific release?

Python releases by version number:

جستجوی نسخه ی ۳.۸.۳

| Release version | Release date   |            | Click for more         |
|-----------------|----------------|------------|------------------------|
| Python 3.8.5    | July 20, 2020  | 🕹 Download | Release Notes          |
| Python 3.8.4    | July 13, 2020  | 🕹 Download | Release Notes          |
| Python 3.7.8    | June 27, 2020  | 🕹 Download | Release Notes          |
| Python 3.6.11   | June 27, 2020  | 🕹 Download | Release Notes          |
| Python 3.8.3    | May 13, 2020   | 🕹 Download | Release Notes          |
| Python 2.7.18   | April 20, 2020 | 🕹 Download | Release Notes          |
| Python 3.7.7    | March 10, 2020 | ownload    | Release Notes Download |

View older releases

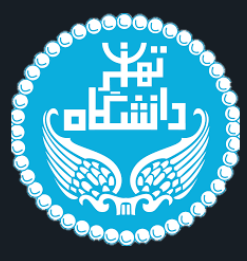

| Python                     | PSF       | Docs          | Ĩ         | <sup>э</sup> уРІ | Jobs   |        | Community    |      |
|----------------------------|-----------|---------------|-----------|------------------|--------|--------|--------------|------|
| 🝦 python™                  |           |               | D         | onate Searc      | Search |        | GO Socialize |      |
| About                      | Downloads | Documentation | Community | Success Stories  | News   | Events |              |      |
| Python 3.8.3               |           |               |           |                  |        |        |              |      |
| Release Date: May 13, 2020 |           |               |           |                  |        |        | Scroll       | down |
|                            |           |               |           |                  |        |        |              |      |

Note: The release you're looking at is Python 3.8.3, a **bugfix release** for the legacy 3.8 series. *Python* 3.9 is now the latest feature release series of Python 3. Get the latest release of 3.9.x here.

Major new features of the 3.8 series, compared to 3.7

- PEP 572, Assignment expressions
- PEP 570, Positional-only arguments
- PEP 587, Python Initialization Configuration (improved embedding)
- PEP 590, Vectorcall: a fast calling protocol for CPython

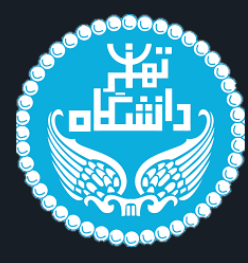

Files

| Version                             | Operating System | Description             | MD5 Sum                          | File Size | GPG |
|-------------------------------------|------------------|-------------------------|----------------------------------|-----------|-----|
| Gzipped source tarball              | Source release   |                         | a7c10a2ac9d62de75a0ca5204e2e7d07 | 24067487  | SIG |
| XZ compressed source tarball        | Source release   |                         | 3000cf50aaa413052aef82fd2122ca78 | 17912964  | SIG |
| macOS 64-bit installer              | macOS            | for OS X 10.9 and later | dd5e7f64e255d21f8d407f39a7a41ba9 | 30119781  | SIG |
| Windows help file                   | Windows          |                         | 4aeeebd7cc8dd90d61e7cfdda9cb9422 | 8568303   | SIG |
| Windows x86-64 embeddable zip file  | Windows          | for AMD64/EM64T/x64     | c12ffe7f4c1b447241d5d2aedc9b5d01 | 8175801   | SIG |
| Windows x86-64 executable installer | Windows          | for AMD64/EM64T/x64     | fd2458fa0e9ead1dd9fbc2370a42853b | 27805800  | SIG |
| Windows x86-64 web-based installer  | Windows          | for AMD64/EM64T/x64     | 17e989d2fecf7f9f13cf987825b695c4 | 1364136   | SIG |
| Windows x86 embeddable zip file     | Windows          |                         | 8ee09403ec0cc2e89d43b4a4f6d1521e | 7330315   | SIG |
| Windows x86 executable installer    | Windows          |                         | 452373e2c467c14220efeb10f40c231f | 26744744  | SIG |
| Windows x86 web-based installer     | Windows          |                         | fe72582bbca3dbe07451fd05ece1d752 | 1325800   | SIG |

با استفاده از نصب کننده x86-64 زبان پایتون ، نسخه مناسب با معماری پردازنده و سیستم عامل شما روی کامپیوتر نصب خواهد شد.

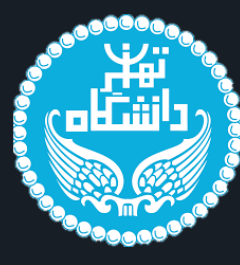

# **IDE - Anaconda**

## IDE نصب IDE برای زبان برنامه نویسی پایتون

آناکوندا یا anaconda رابط کاربری گرافیکی دسکتاپ قرار گرفته در توزیع پایتون است که به کاربر امکان راه اندازی برنامه های کاربردی را بدون استفاده از دستورات خط فرمان می دهد.

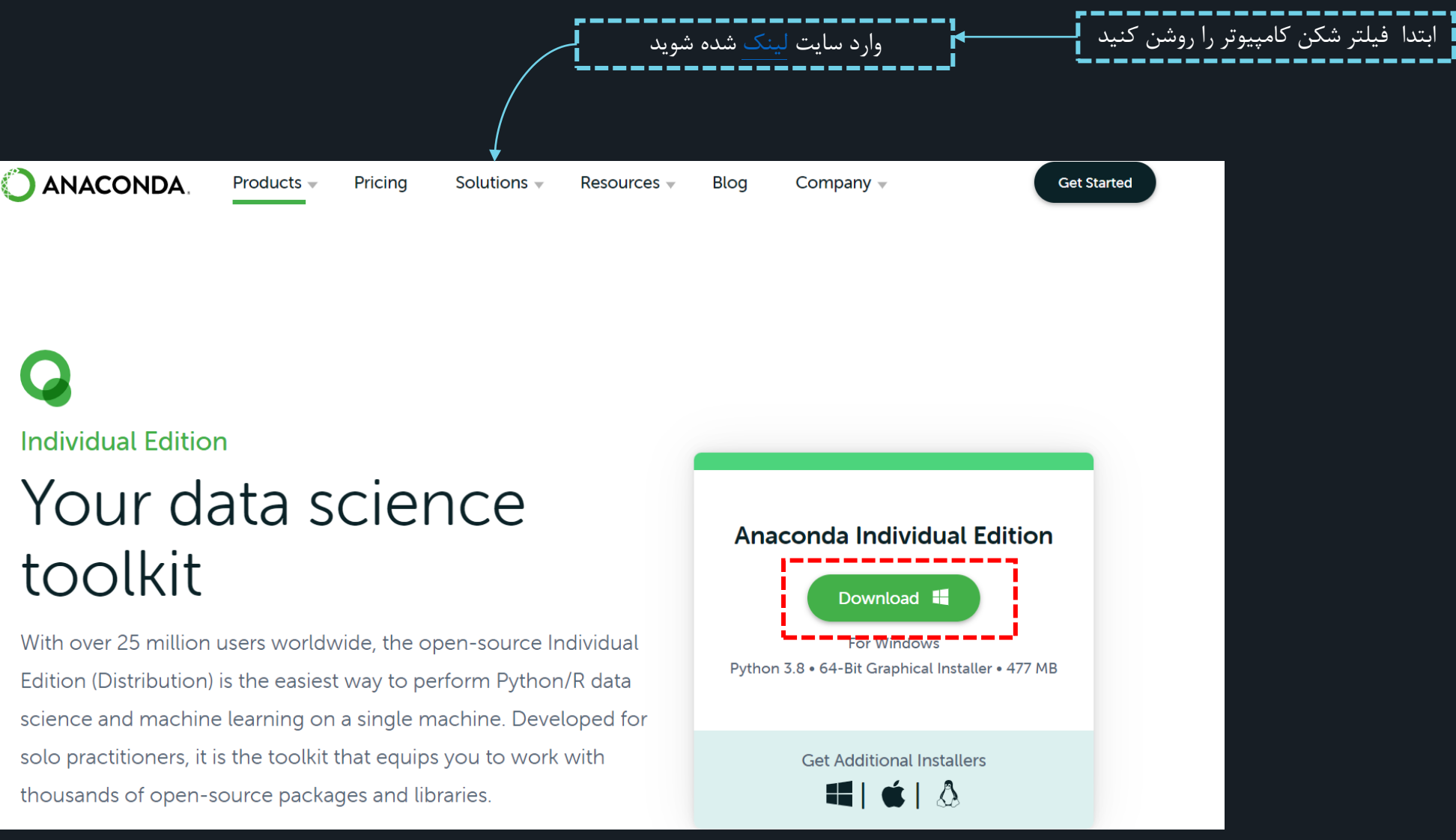

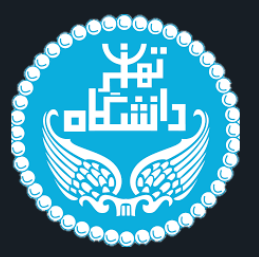

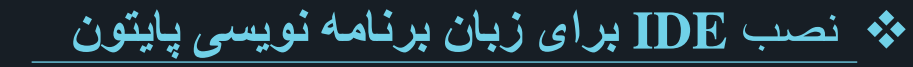

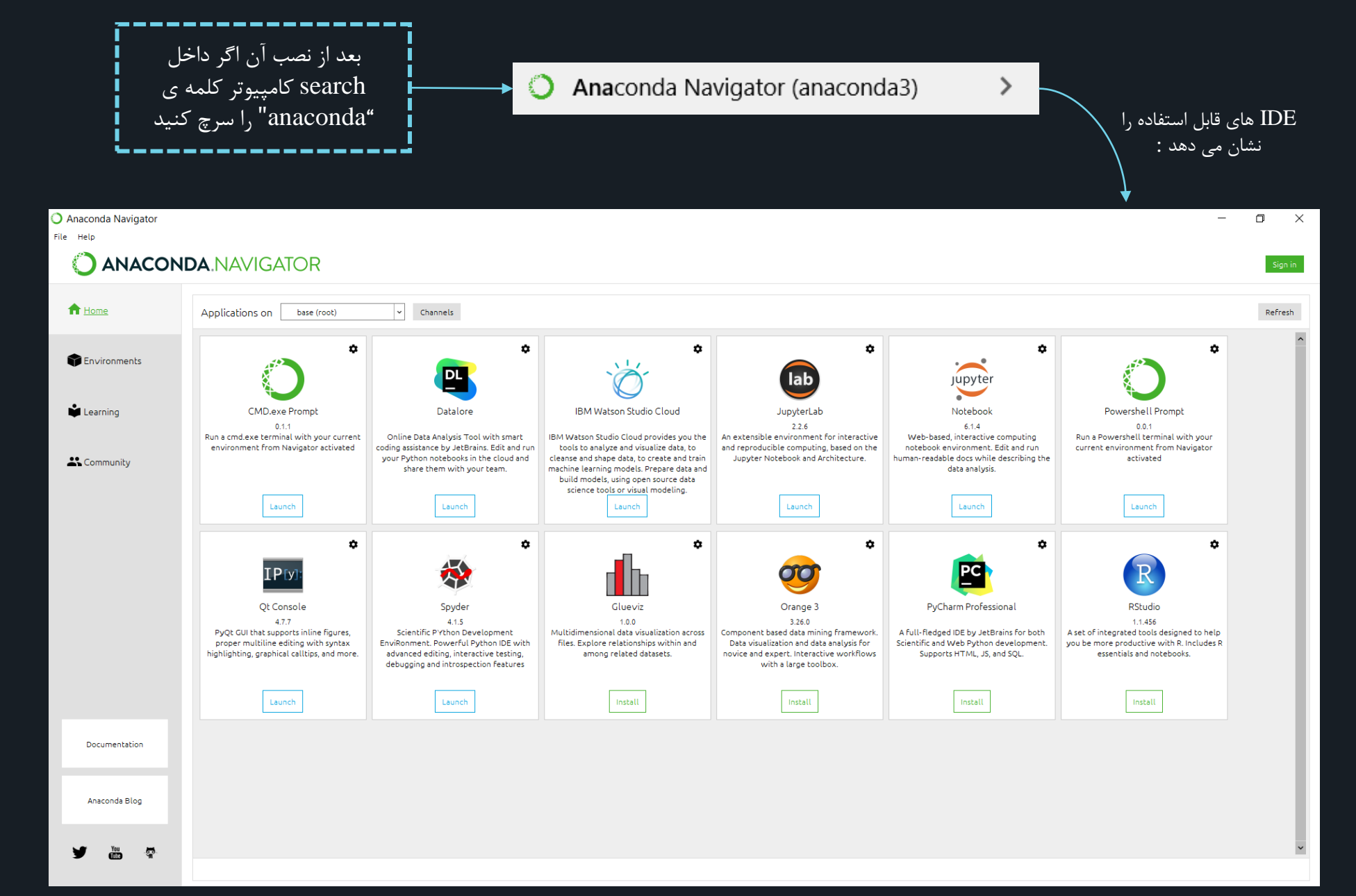

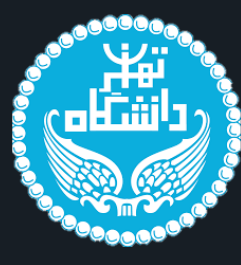

# **Prom 6.8**

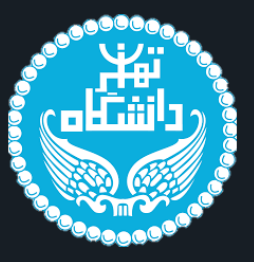

#### Prom 6.8 مسیر نصب برنامه \*

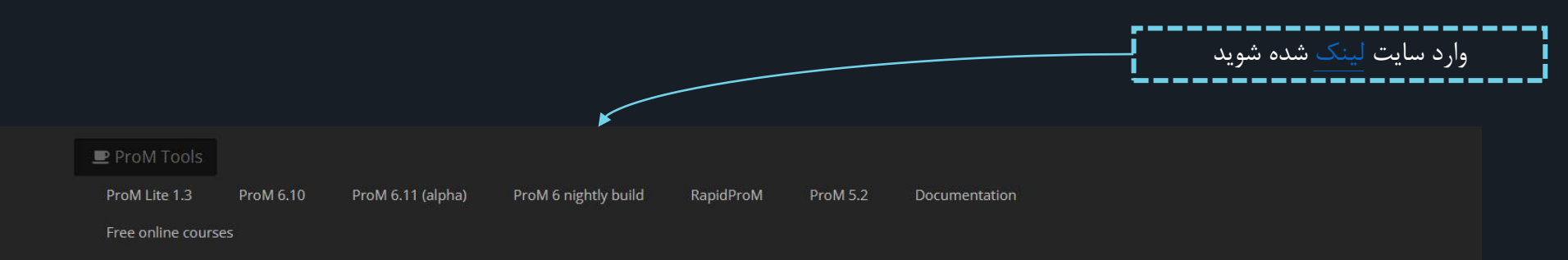

#### Windows

ProM Lite 1.3 with 64-bit JRE8 ProM Lite 1.3 with 32-bit JRE8 ProM Lite 1.3 without JRE8 ProM 6.10 with 64-bit JRE8 ProM 6.10 with 32-bit JRE8 ProM 6.10 without JRE8 RapidProM ProM 5.2 Other platforms ProM Lite 1.3 ProM 6.10 RapidProM ProM 5.2 Licenses ProM 6 framework license ProM 6 package licenses Documents Example log files ProM 6 getting started ProM 6 tutorial ProM 6 exercises ProM 6 troubleshooting ProM 6 newsletters Links ProM forum processmining.org

#### ProM 6.8

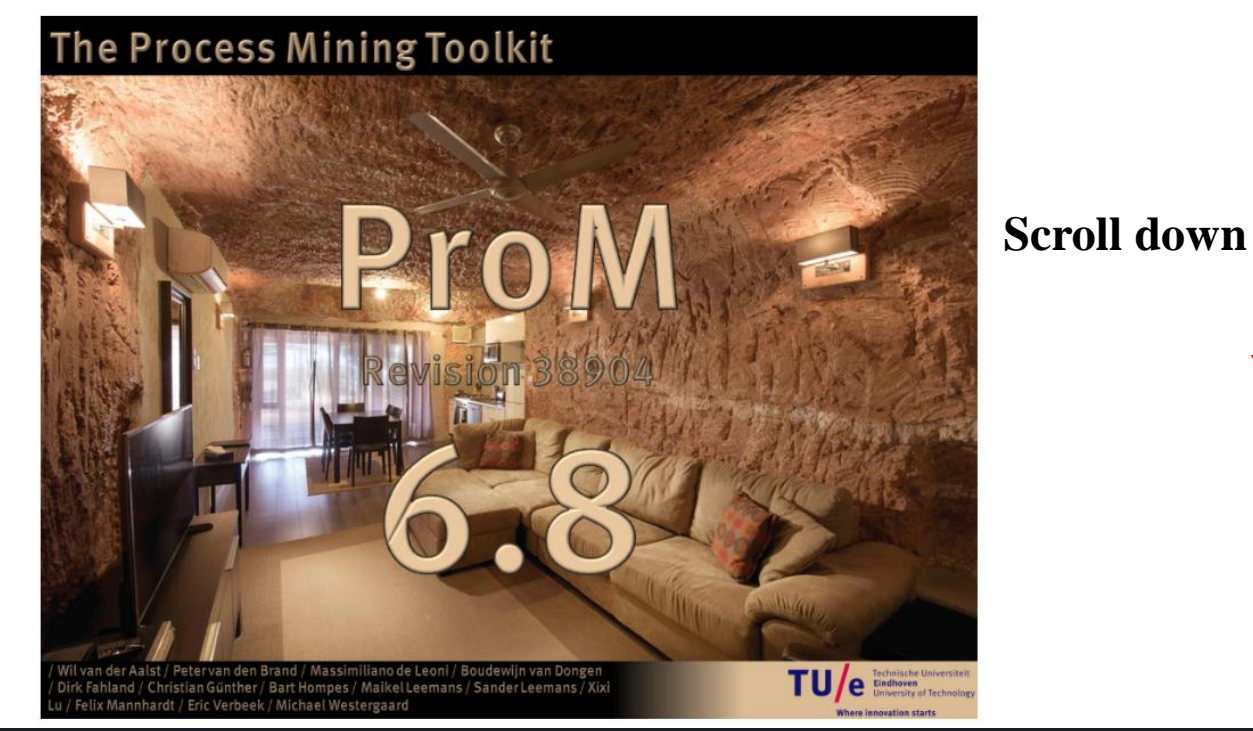

## Prom 6.8 مسیر نصب برنامه

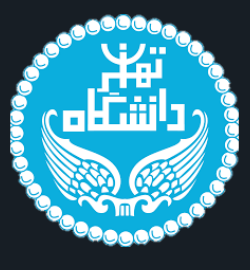

اتمام نصب!

BitRock Installer

| Downloads                                                                                                    | بسته به نوع سیستم دانلود<br>می کنیم! |
|----------------------------------------------------------------------------------------------------|--------------------------------------|
| Windows installer with 64-bit JRE8<br>EXE / 109,410 KB<br>Windows installer with 32-bit JRE8<br>EXE / 105,305 KB<br>Windows installer without JRE8                                  | فابل دانلود شده را اجرا میکنیم       |
| EXE / 38,698 KB<br>Mac with 64-bit JRE8 and bundle app<br>ZIP / 87,466 KB<br>TAR.GZ archive (all platforms)<br>TAR.GZ / 31,376 KB<br>ZIP archive (all platforms)<br>ZIP / 31,380 KB |                                      |
|                                                                                                    |                                      |
| Setup<br>Ready to Install                                                                                                    |                                      |
| Setup is now ready to begin installing ProM                                                                                                    | I 6.8 on your computer.              |
|                                                                                                    | •                                    |

< Back

Next >

Cancel

| Setup - ProM 6.8   Welcome to the ProM 6.8 Setup Wizard.   Created with an evaluation version of BitRock InstallBuilder     Setup     Setup <t< th=""><th>崎 Setup</th><th></th><th></th><th><u></u>23</th><th></th><th>0</th></t<> | 崎 Setup                |                                                                                |                                  | <u></u> 23        |        | 0        |
|----------------------------------------------------------------------------------------------------|------------------------|--------------------------------------------------------------------------------|----------------------------------|-------------------|--------|----------|
| Setup   Installation Directory Rease specify the directory where ProM 6.8 will be installed. Installation Directory   StRPack Installer   BtRPack Installer   Cancel                                                                                                    | ProM                   | Setup - ProM 6.8<br>Welcome to the ProM 6.8 Se<br>Created with an evaluation v | tup Wizard.<br>version of BitRod | ck InstallBuilder |        |          |
| Setup   Installation Directory   lease specify the directory where ProM 6.8 will be installed.   Installation Directory   C:\Users\EBS\ProM 6.8   SitRock Installer   Cancel                                                                                                    |                        |                                                                                | < Back                           | Next >            | Cancel | ]        |
| Installation Directory where ProM 6.8 will be installed.                                                                                                    | Setup                  |                                                                                |                                  | _                 |        | <        |
| Itease specify the directory where ProM 6.8 will be installed.   Installation Directory   C:\Users\EBS\ProM 6.8   SitRock Installer   < Back                                                                                                    | nstallation Directo    | огу                                                                            |                                  |                   |        | <b>D</b> |
| BitRock Installer     < Back                                                                                                    | lease specify the dire | ectory where ProM 6.8 will be                                                  | e installed.                     |                   |        |          |
| BitRock Installer                                                                                                    | nstallation Directory  | C:\Users\EBS\ProM 6.8                                                          |                                  | 6                 |        |          |
| BitRock Installer                                                                                                    |                        |                                                                                |                                  |                   |        |          |
| BitRock Installer                                                                                                    |                        |                                                                                |                                  |                   |        |          |
| BitRock Installer                                                                                                    |                        |                                                                                |                                  |                   |        |          |
| < Back Next > Cancel                                                                                                    | BitRock Installer —    |                                                                                |                                  |                   |        |          |
|                                                                                                    |                        |                                                                                | < Back                           | Next >            | Cancel |          |

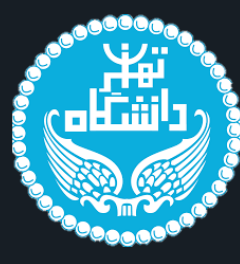

# Disco

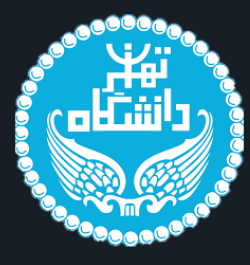

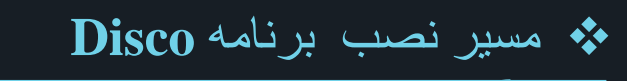

\_\_\_\_\_ وارد سایت لینک شده شوید

\_\_\_\_

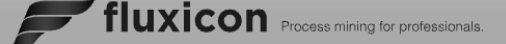

#### Products Home Technology

Team Contact Blog

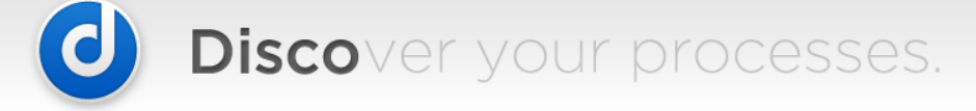

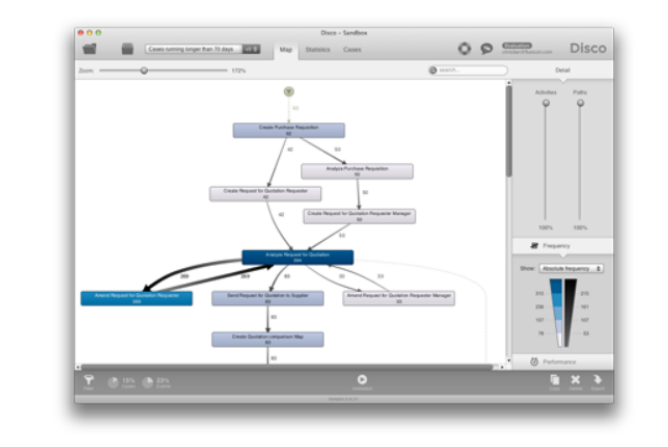

Generate visual and actionable insight about your process from raw data in less than 5 minutes.

The revolutionary process mining technology in Disco helps you to create beautiful visual maps from your process data in minutes, not weeks.

Optimize performance, control deviations, or explore variations - Disco does it, easy and fast.

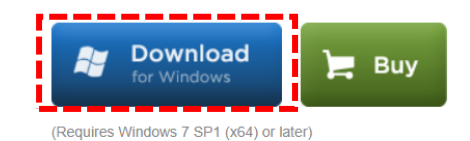

#### Handcrafted by experts

Disco was built by former leading academics with more than eight years of

#### Optimized for speed

Disco contains the fastest process mining algorithms, and the most efficient log

**Designed for humans** 

Software should serve the user, not the other way around. You are already a

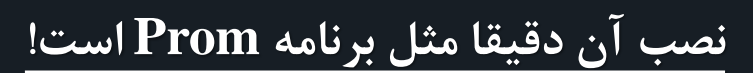

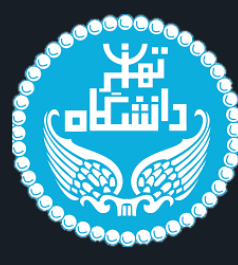

# Crack Program

#### 💠 فرایند کرک کردن نرم افزار ها :

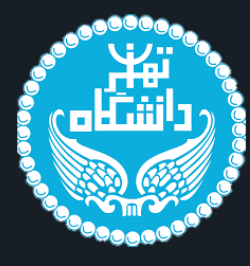

نرم افزار ها به صورت کلی کرک کردن یکسانی دارند به این منظور به صورت جداگانه کرک کردن را آموزش می دهیم. در این قسمت کرک کردن نرم افزار IBM Modeler اموزش داده شده است اما برای نرم افزار های دیگر هم به همین صورت باید عمل کرد.

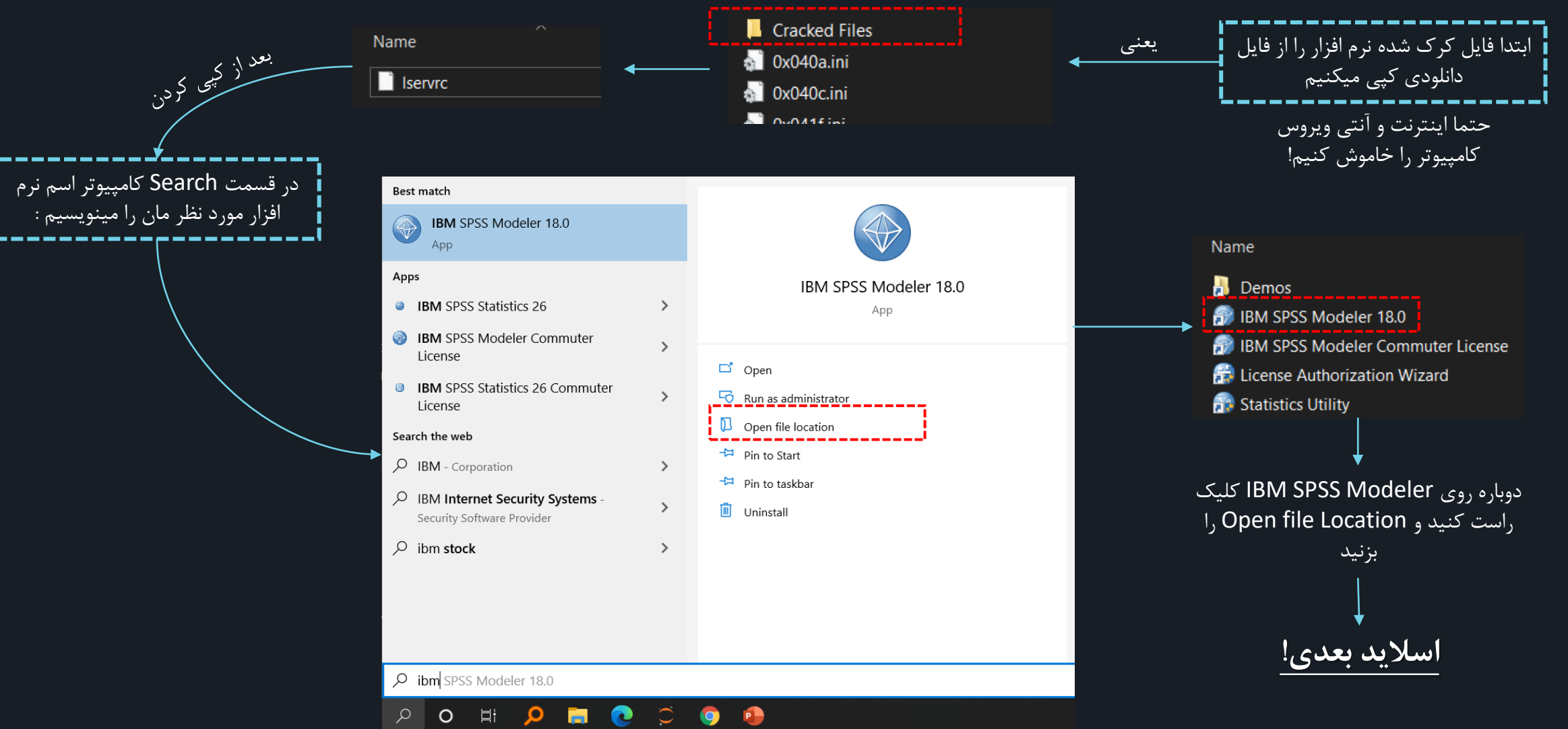

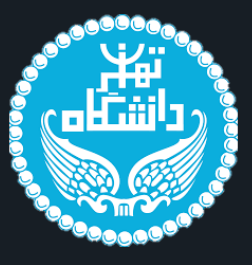

## 🐟 فرایند کرک کردن نرم افزار ها :

| Name                       | Date modified     | Туре               | Size     |
|----------------------------|-------------------|--------------------|----------|
| 📮 apriori                  | 9/27/2021 9:16 AM | File folder        |          |
| 📙 C                        | 9/27/2021 9:16 AM | File folder        |          |
| 📮 N                        | 9/27/2021 9:16 AM | File folder        |          |
| 📓 associationmodel830r.dll | 3/1/2016 8:52 PM  | Application extens | 426 KB   |
| 🖻 bayesnetmodel830r.dll    | 3/1/2016 8:52 PM  | Application extens | 213 KB   |
| 🖻 capicmd_res.dll          | 3/1/2016 8:52 PM  | Application extens | 600 KB   |
| 🧕 cfcatencode.dll          | 3/1/2016 8:52 PM  | Application extens | 116 KB   |
| 🖻 cfcommon.dll             | 3/1/2016 8:52 PM  | Application extens | 420 KB   |
| 🖻 cfcomserv.dll            | 3/1/2016 8:52 PM  | Application extens | 95 KB    |
| 🧕 cfcomstatistic.dll       | 3/1/2016 8:52 PM  | Application extens | 13 KB    |
| 🧕 cfcore.dll               | 3/1/2016 8:52 PM  | Application extens | 734 KB   |
| 🧕 cfextension.dll          | 3/1/2016 8:52 PM  | Application extens | 245 KB   |
| 🖻 cffilter.dll             | 3/1/2016 8:52 PM  | Application extens | 72 KB    |
| 🖻 cfthread.dll             | 3/1/2016 8:52 PM  | Application extens | 30 KB    |
| 🖻 chartutl.dll             | 3/1/2016 8:51 PM  | Application extens | 1,188 KB |
| 🦁 clemb.exe                | 3/1/2016 8:48 PM  | Application        | 235 KB   |
| 📑 i - ii ii                |                   |                    |          |

فایل کرک کپی شدہ ر ا پیس کنید

| Replace or Skip Files                         |       | $\mathbf{X}$ |
|-----------------------------------------------|-------|--------------|
| Copying 1 item from Cracked Files to bin      |       |              |
| The destination already has a file named "Ise | rvrc" |              |
| Replace the file in the destination           |       |              |
|                                               |       |              |
| Skip this file                                |       |              |
| 🗘 Compare info for both files                 |       |              |
|                                               |       |              |
| (>) More details                              |       |              |
|                                               |       |              |
|                                               |       |              |

سپس نرم افزار قابل استفاده خواهد بود.

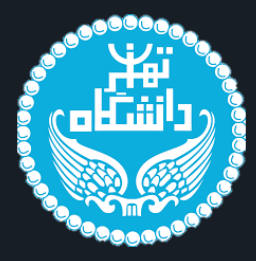

سایت ثبتنام www.linkedin.com/in/tehrandata صفحه لينكدين instagram.com/tehran datascience صفحه اينستاگرام کانال تلگرام

t.me/tehrandata admin 09377516759

www.tehrandata.org

t.me/tehran data

ارتباط با ادمین